# **TECHNICAL MANUAL**

# CALIBRATION PROCEDURE

# FOR

# COMMUNICATION SERVICE MONITOR

2945A, 2945B

(IFR)

<u>Distribution Statement C</u> - Distribution authorized to U. S. Government agencies and their contractors for official use or for administrative or operational purposes only, 30 May 2001. Requests for this document shall be referred to 562 CBSG/MLLW, 813 Irving-Wick Dr W, Heath, OH 43056-1199.

Destruction Notice - For unclassified, limited documents, destroy by any method that will prevent disclosure of the contents or reconstruction of the document.

Published under Authority of the Secretary of the Air Force

**30 OCTOBER 2002** CHANGE 5 - 30 JUNE 2006

# T.O. 33K3-4-3292-1

# LIST OF EFFECTIVE PAGES

INSERT LATEST CHANGED PAGES. DESTROY SUPERSEDED PAGES.

NOTE: The portion of the text and illustrations affected by the changes is indicated by a vertical line in the outer margins of the page.

Date of issue for original and changed pages are:

| Original | 0 | 30 October 2002 |
|----------|---|-----------------|
| Change   |   |                 |
| Change   |   |                 |
| Change   |   | 30 July 2005    |
| Change   | 4 |                 |
| Change   |   |                 |

## TOTAL NUMBER OF PAGES IN THIS PUBLICATION IS 50, CONSISTING OF THE FOLLOWING:

| Page         | * Change | Page | * Change | Page | * Change |
|--------------|----------|------|----------|------|----------|
| No.          | No.      | No.  | No.      | No.  | No.      |
| <b>T</b> . 1 | E        |      |          |      |          |
| 1 tue        | Э        |      |          |      |          |
| A            | 5        |      |          |      |          |
| 1            | 3        |      |          |      |          |
| 2 - 4        | 0        |      |          |      |          |
| 5            | 3        |      |          |      |          |
| 6            | 0        |      |          |      |          |
| 7 - 15       | 2        |      |          |      |          |
| 16 - 33      | 0        |      |          |      |          |
| 34           | 2        |      |          |      |          |
| 35           | 5        |      |          |      |          |
| 36           | 0        |      |          |      |          |
| 37           | 1        |      |          |      |          |
| 38 - 46      | 0        |      |          |      |          |
| A-1          | 0        |      |          |      |          |
| A-2 Blank    | 0        |      |          |      |          |

## **COMMUNICATION SERVICE MONITOR**

# 2945A, 2945B

# (IFR)

## 1 CALIBRATION DESCRIPTION:

## Table 1.

| Test Instrument (TI)<br>Characteristics | Performance<br>Specifications                                                                                                    | Test<br>Method                                                             |
|-----------------------------------------|----------------------------------------------------------------------------------------------------|----------------------------------------------------------------------------|
| Frequency Accuracy                      |                                                                                                    |                                                                            |
| Reference Oscillator                    | Range: 10 MHz                                                                                                    | Verified with a Frequency<br>Standard                                      |
|                                         | Accuracy: (STD TI) $\pm 1 \times 10^{-6}$ ; * <sup>1</sup><br>Aging/year: <1 X 10 <sup>-6</sup> ;<br>Temperature: <0 5 X 10 <sup>-6</sup> (0 to 50 °C) * <sup>2</sup> | Standard                                                                   |
|                                         | Accuracy (OPT 02) $\pm 1 \times 10^{-7}$ . $\pm 1$                                                                                                    |                                                                            |
|                                         | Accuracy: $(OPT 03) \pm 1 \times 10^{-7}$ ; *<br>Aging/year: <1 X 10 <sup>-7</sup> (after 1 month                                                                     |                                                                            |
|                                         | of continuous usage);<br>Temperature: $<5 \times 10^{-8} (5 \text{ to } 55 ^{\circ}\text{C}) *^2$                                                                     |                                                                            |
| Display                                 | Range: 400 kHz to 1.05 GHz                                                                                                    | Verified with a Frequency                                                  |
|                                         | Accuracy: ±1 count of LSD                                                                                                    | Counter                                                                    |
| RF Signal Generator                     |                                                                                                    |                                                                            |
| Frequency                               | Range: 400 kHz to 1.05 GHz                                                                                                    | Verified during Frequency<br>Accuracy Calibration                          |
|                                         | Accuracy: Same as Frequency Accuracy                                                                                                    | Recuracy Canonation                                                        |
| Output Level                            | Range: -141 to -21 dBm, N-Type connector;<br>-115 to +5 dBm, BNC connector                                                                                            | Verified with Microwave<br>Measurement System and<br>Power Mater and Power |
|                                         | Accuracy: ±2 dB, for levels >-127 dBm,<br>to 1 GHz on N-Type connector                                                                                                | Sensor                                                                     |
| Spectral Purity                         |                                                                                                    |                                                                            |
| Residual FM                             | Range: 400 kHz to 1.05 GHz                                                                                                    | Verified with Microwave<br>Measurement System                              |
|                                         | Accuracy: <15 Hz rms (0.3 to 3.4 kHz)<br>up to 500 MHz; <20 Hz rms (0.3 to 3.4 kHz)<br>up to 1 GHz                                                                    |                                                                            |

See footnotes at end of Table.

| Test Instrument (TI)<br>Characteristics | Performance<br>Specifications                                                                                                    | Test<br>Method                                                      |
|-----------------------------------------|----------------------------------------------------------------------------------------------------|---------------------------------------------------------------------|
| RF Signal Generator (Cont.)             |                                                                                                    |                                                                     |
| Spectral Purity (Cont.)                 |                                                                                                    |                                                                     |
| Harmonics                               | Range: 400 kHz to 1.05 GHz                                                                                                    | Verified with Spectrum<br>Analyzer                                  |
| Spurious Signals                        | Range: 400 kHz to 1.05 GHz                                                                                                    | Verified with Spectrum                                              |
|                                         | Accuracy: <-30 dBc (±10 kHz to 1.5 MHz offset from carrier frequency for over range 600 to 700 MHz); <-40 dBc from 400 kHz to 1 GHz                                                                                                    | Anaryzer                                                            |
| Single-Sideband Phase<br>Noise          | Range: 400 kHz to 1.05 GHz, 20 kHz offset<br>Accuracy: <-95 dBc/Hz up to 1 GHz                                                                                                    | Verified with Phase Noise<br>Measurement System                     |
| Amplitude Modulation (Internal)         | Range: 400 kHz to 1.05 GHz,<br>0 to 99% depth                                                                                                    | Verified with Microwave<br>Measurement System                       |
|                                         | Accuracy: $\pm$ (7% of setting + 1 digit)<br>for mod freq of 1 kHz, CW 1.5 to 400 MHz;<br>$\pm$ (10% of setting + 1 digit) for mod freq of<br>50 Hz to 5 kHz, CW 1.5 to 400 MHz;<br>$\pm$ (15% of setting + 1 digit) for mod freq of<br>50 Hz to 15 kHz, CW 1.5 to 400 MHz |                                                                     |
| Amplitude Modulation<br>Distortion      | Range: 400 kHz to 1.05 GHz,<br>0 to 99% depth, 20 Hz to 20 kHz mod freq                                                                                                    | Verified with Microwave<br>Measurement System and<br>Audio Analyzer |
|                                         | CCITT Weighted) <2% THD                                                                                                    |                                                                     |
| Frequency Modulation (Internal)         | Range: 400 kHz to 1.05 GHz,<br>0 to 75 kHz deviation, 20 Hz to 25 kHz mod freq                                                                                                    | Verified with Microwave<br>Measurement System                       |
|                                         | Accuracy: $\pm$ (5% of setting + 10 Hz), at 1 kHz mod freq; $\pm$ 10% of setting, 50 Hz to 15 kHz mod freq * <sup>3</sup>                                                                                                    |                                                                     |
| Frequency Modulation<br>Distortion      | Range: 400 kHz to 1.05 GHz, 0 to 75 kHz deviation, 20 Hz to 25 kHz mod freq                                                                                                    | Verified with Microwave<br>Measurement System and                   |
|                                         | Accuracy: (at 1 kHz for deviation of 5 kHz,<br>CCITT Weighted) <1% THD                                                                                                    | Audio Analyzer                                                      |

See footnotes at end of Table.

| Test Instrument (TI)<br>Characteristics | Performance<br>Specifications                                                                                                    | Test<br>Method                                    |
|-----------------------------------------|----------------------------------------------------------------------------------------------------|---------------------------------------------------|
| Audio Analyzer                          |                                                                                                    |                                                   |
| Audio Voltmeter                         | Range: 0 to 100 mV to 0 to 100 V rms<br>in a 1, 3 and 10 sequence, DC and 20 Hz to<br>50 kHz, AC only: 20 Hz to 50 kHz,<br>Polarized DC (below 1 Hz) | Verified with Meter<br>Calibrator                 |
|                                         | Accuracy: $(\pm 3\% \text{ of } rdg + 3 \text{ mV} + resolution})$ (Resolution is 1 mV or 1% of rdg, whichever is greater)                           |                                                   |
| Audio Oscilloscope<br>Voltage           | Range: Frequency: DC to 50 kHz,<br>3 Hz to 50 kHz, AC coupled<br>Voltage: 10 mV to 20 V/div<br>in a 1, 2 and 5 sequence                              |                                                   |
|                                         | Accuracy: ±5% FS                                                                                                    |                                                   |
| Audio Frequency Meter                   | Range: 20 Hz to 20 kHz                                                                                                    | Verified during Frequency<br>Accuracy Calibration |
|                                         | Accuracy: Same as Frequency Accuracy<br>$\pm 1$ digit $\pm$ resolution (Resolution is 0.1 Hz<br>at <10 kHz and 1 Hz at $\ge 10$ kHz)                 |                                                   |
| Audio SINAD Meter                       | Range: 1 kHz, 0 to 18 dB and 0 to 50 dB                                                                                                    | Verified internally with two signals applied      |
|                                         | Accuracy: ±1 dB                                                                                                    |                                                   |
| Audio Distortion Meter                  | Range: 1 kHz, 0 to 10%, 0 to 30% and 0 to 100%                                                                                                    |                                                   |
|                                         | Accuracy: $\pm(5\% \text{ of } rdg + 0.5\% \text{ of } distortion)$                                                                                  |                                                   |
| Audio S/N Meter                         | Range: 0 to 30 dB and 0 to 100 dB                                                                                                    | Verified during Distortion                        |
|                                         | Accuracy: ±1 dB                                                                                                    | Calibration                                       |
| Transmitter                             |                                                                                                    |                                                   |
| RF Freq Meter                           | Range: 100 kHz to 1.05 GHz                                                                                                    | Verified during Frequency<br>Accuracy Calibration |
|                                         | Accuracy: Same as Frequency Accuracy<br>± resolution<br>(Resolution is 1 or 10 Hz, selectable)                                                       | ,                                                 |

| Test Instrument (TI)<br>Characteristics         | Performance<br>Specifications                                                                                                    | Test<br>Method                                                                                           |
|-------------------------------------------------|----------------------------------------------------------------------------------------------------|----------------------------------------------------------------------------------------------------|
| Transmitter (Cont.)                             |                                                                                                    |                                                                                                    |
| RF Power Meter<br>(Broadband)                   | Range: 200 kHz to 1.05 GHz,<br>5 mW to 150 W N-Type connector;<br>0.05 to 250 mW BNC connector<br>(antenna port)                                                                                                    | Verified with Microwave<br>Measurement System and<br>High Power High<br>Frequency RF Amplifier<br>System |
|                                                 | Accuracy: $\pm(10\% \text{ of rdg} + \text{resolution}) \text{ N-Type}$<br>connector (Resolution is 0.1 dB)                                                                                                    | 2                                                                                                    |
| Amplitude Modulation<br>Depth                   | <ul> <li>Range: 100 kHz to 1.05 GHz,</li> <li>10 Hz to 15 kHz mod freq</li> <li>AM Depth:</li> <li>0 to 99% (manually tuned);</li> <li>0 to 90% below 100 MHz;</li> <li>0 to 80% from 100 to 400 MHz</li> </ul>                                     | Verified with Signal<br>Generator and Microwave<br>Measurement System                                    |
|                                                 | Accuracy: $\pm(5\% \text{ of setting } + 1 \text{ digit})$<br>at 1 kHz mod freq;<br>$\pm(8.5\% \text{ of setting } + 1 \text{ digit})$ from<br>50 Hz to 10 kHz mod freq $*^3$                                                                       |                                                                                                    |
| Frequency Modulation<br>Deviation               | Range: 100 kHz to 1.05 GHz,<br>10 Hz to 15 kHz mod freq,<br>0 to 75 kHz deviation                                                                                                    |                                                                                                    |
|                                                 | Accuracy: $\pm (5\% \text{ of setting + resolution})$<br>at 1 kHz mod freq;<br>$\pm (7.5\% \text{ of setting + resolution})$ for mod<br>freq from 50 Hz to 10 kHz<br>(Resolution is 10 Hz <2 kHz deviation,<br>1% > 2 kHz deviation) * <sup>3</sup> |                                                                                                    |
| Frequency Modulation<br>Demodulation Distortion | Range: 100 kHz to 1.05 GHz,<br>10 Hz to 15 kHz mod freq                                                                                                    | Verified with an AM/FM<br>Test Source                                                                    |
|                                                 | Accuracy: (at 1 kHz mod freq and 5 kHz<br>FM deviation (CCITT weighted)) <2% THD                                                                                                    |                                                                                                    |
| Frequency Modulation<br>Residual FM             | Range: 100 kHz to 1.05 GHz                                                                                                    |                                                                                                    |
|                                                 | Accuracy: <30 Hz (0.3 to 3.4 kHz)                                                                                                    |                                                                                                    |

See footnotes at end of Table.

| Test Instrument (TI)<br>Characteristics         | Performance<br>Specifications                                                                                                    | Test<br>Method                                                        |
|-------------------------------------------------|----------------------------------------------------------------------------------------------------|-----------------------------------------------------------------------|
| Transmitter (Cont.)                             |                                                                                                    |                                                                       |
| Amplitude Modulation<br>Demodulation Distortion | Range: 100 kHz to 1.05 GHz,<br>10 Hz to 15 kHz mod freq<br>Accuracy: (at 1 kHz mod freq<br>with 30% AM (CCITT weighted))<br><2% THD * <sup>3</sup> | Verified with an AM/FM<br>Test Source and Audio<br>Analyzer           |
| Amplitude Modulation<br>Residual AM             | Range: 100 kHz to 1.05 GHz<br>Accuracy: <1% (0.3 to 3.4 kHz)                                                                                       | Verified with an AM/FM<br>Test Source                                 |
| RF Spectrum Analyzer                            |                                                                                                    |                                                                       |
| Level Flatness                                  | Range: 100 kHz to 1.0 GHz,<br>-50 to + 52 dBm<br>Accuracy: ±(1 dB + resolution) over<br>50 MHz span (Resolution is 0.1 dB                          | Verified with Signal<br>Generator and Microwave<br>Measurement System |
| Intermodulation<br>Distortion                   | Range: 100 kHz to 1.0 GHz,<br>-50 to +52 dBm<br>Accuracy: >-70 dB for two signals at                                                               | Verified internally with two signals applied                          |
| Audio Generator                                 | -30 dBm into first mixer                                                                                                    |                                                                       |
| Frequency                                       | Range: 10 Hz to 25 kHz;<br>10 Hz to 30 kHz (2945B)<br>Accuracy: 0.01 Hz ± Frequency Accuracy<br><180 Hz; 0.1 Hz ± Frequency Accuracy               | Verified during Frequency<br>Accuracy Calibration                     |
| Level                                           | >180 Hz<br>Range: 0.1 mV to 4 V rms                                                                                                    | Verified with Digital<br>Multimeter                                   |
|                                                 | Accuracy: ±(5% of setting + resolution)<br>(50 Hz to 15 kHz) (Resolution is<br>0.1 mV <409 mV, 1 mV >409 mV)                                       |                                                                       |
| Level Distortion                                | Range: 0.1 mV to 4 V rms<br>Accuracy: <0.5% THD at 1 kHz,<br><1% THD from 50 Hz to 15 kHz                                                          | Verified with Audio<br>Analyzer                                       |

See footnotes at end of Table.

| Test Instrument (TI)<br>Characteristics | Performance<br>Specifications                                  | Test<br>Method                                   |
|-----------------------------------------|----------------------------------------------------------------|--------------------------------------------------|
| Audio Generator (OPT 01)                |                                                                |                                                  |
| Output Circuit                          |                                                                |                                                  |
| Level                                   | Range: 1 kHz, 600 $\Omega$                                     | Verified with Digital                            |
|                                         | Accuracy: ±2% of setting                                       | Multimeter                                       |
| Frequency Response                      | Range: 100 Hz to 20 kHz, 600 $\Omega$                          | Verified with a Thermal<br>Voltage Converter and |
|                                         | Accuracy: ±0.5 dB, 200 Hz to 5 kHz;<br>±2 dB, 100 Hz to 20 kHz | Digital Multimeter                               |
| Input Circuit                           |                                                                |                                                  |
| Frequency Response                      | Range: 100 Hz to 20 kHz, 600 $\Omega$                          | Verified with an AC                              |
|                                         | Accuracy: $\pm 0.5$ dB, 200 Hz to 5 kHz;                       | wieasurement Standard                            |
|                                         | ±2 dB, 100 Hz to 20 kHz                                        |                                                  |

\*<sup>1</sup> The accuracy is the manufacturers calculated specification after one year. The accuracy specification is found by multiplying the longest term aging rate by the appropriate time interval to obtain one year.

\*<sup>2</sup> Typical or Operational specification. Not calibrated.

\*<sup>3</sup> At low modulation levels the Residual AM/FM may become significant.

# 2 EQUIPMENT REQUIREMENTS:

|     | Noun                  | Minimum Use<br>Specifications                           | Calibration<br>Equipment | Sub-<br>Item |
|-----|-----------------------|---------------------------------------------------------|--------------------------|--------------|
| 2.1 | FREQUENCY<br>STANDARD | Range: 10 MHz<br>Accuracy: <2.5 X 10 <sup>-8</sup>      | Austron<br>2100F         |              |
| 2.2 | FREQUENCY<br>COUNTER  | Range: 400 kHz to 1.05 GHz<br>Accuracy: ±1 count of LSD | Hewlett-Packard 5343A    |              |

|     | Noun                               | Minimum Use<br>Specifications                                                                                                    | Calibration<br>Equipment  | Sub-<br>Item |
|-----|------------------------------------|----------------------------------------------------------------------------------------------------|---------------------------|--------------|
| 2.3 | POWER<br>METER                     | Range: -23 to -19 dBm<br>Accuracy:<br>±1.2% of indication                                                                                                    | Agilent<br>E4418B         |              |
| 2.4 | POWER SENSOR                       | Range: 10 MHz to 1 GHz<br>Accuracy: (all of Charted<br>Cal Factor)<br>$\pm 2.0\%$ , 10 to $\leq 30$ MHz;<br>$\pm 2.4\%$ , $> 30$ MHz to 1 GHz                                                                                                    | Agilent<br>E4412A         |              |
| 2.5 | MICROWAVE<br>MEASUREMENT<br>SYSTEM | Range: (Tuned RF Level) $400 \text{ kHz to } 1.05 \text{ GHz},$ $-127 \text{ to } 0 \text{ dBm}$ Accuracy: $\pm 0.4 \text{ dB}$ Range: (Power) $-9 \text{ to } -3 \text{ dBm}$ Accuracy: $\pm 2\%$ of indicationRange: (AM Depth) $26 \text{ to } 93\%$ depth at $50 \text{ Hz to } 15 \text{ kHz}$ Accuracy: $\pm 1.75\%$ of rdgRange: (FM deviation) $4.7 \text{ to } 79 \text{ kHz}$ Accuracy: $\pm 1.25\%$ of rdgRange: (Audio Filters) $50 \text{ Hz to } >20 \text{ kHz}$ Accuracy: $50 \text{ Hz High-Pass Filter,}$ $<1\%$ at rates $\geq 100 \text{ Hz};$ $300 \text{ Hz High-Pass Filter,}$ $<1\%$ at rates $\geq 1 \text{ kHz};$ | Hewlett-Packard<br>8902MS |              |
|     |                                    | <ul> <li>Sou Hz High-Pass Filter,</li> <li>&lt;1% at rates ≥1 kHz;</li> <li>3 kHz Low-Pass Filter,</li> <li>&lt;1% at rates ≤1 kHz;</li> <li>15 kHz Low-Pass Filter,</li> <li>&lt;1% at rates ≤10 kHz;</li> <li>&gt;20 kHz Low-Pass Filter,</li> <li>&lt;1% at rates ≤10 kHz</li> </ul>                                                                                                    |                           |              |

| Noun                                 | Minimum Use<br>Specifications                                                                                                    | Calibration<br>Equipment                                                                                                    | Sub-<br>Item                                                                                                    |
|--------------------------------------|----------------------------------------------------------------------------------------------------|----------------------------------------------------------------------------------------------------|----------------------------------------------------------------------------------------------------|
| I SENSOR<br>MODULE                   | Range: 400 kHz to 1.05 GHz<br>Accuracy:<br>±2.5% of charted value,<br>400 kHz to 10 MHz;<br>±3.2% of charted value,<br>10 to 100 MHz;<br>±2.6% of charted value,<br>100 MHz to 1.05 GHz                                                                 | Hewlett-Packard<br>11722A                                                                                                    |                                                                                                    |
| SPECTRUM<br>ANALYZER                 | Range: 400 kHz to 4.0 GHz<br>Accuracy: ±1.6 dB                                                                                                    | Hewlett-Packard<br>8563E                                                                                                    |                                                                                                    |
| PHASE NOISE<br>MEASUREMENT<br>SYSTEM | Range: Limited to the Absolute<br>Phase Noise of the 8662A/8663A<br>Reference Source<br>Accuracy: (Offset)<br>20 kHz, ±2 dB                                                                                                    | Hewlett-Packard<br>3048MS                                                                                                    |                                                                                                    |
| METER<br>CALIBRATOR                  | Range: DC, 0 to 40 V;<br>AC, 30 mV to 30 V rms,<br>50 Hz to 50 kHz                                                                                                    | Fluke<br>5700A                                                                                                    |                                                                                                    |
| SIGNAL<br>GENERATOR                  | Accuracy: ±0.75% of setting<br>Range: 400 kHz to 1.05 GHz,<br>-20 to +15 dBm<br>Accuracy: Frequency,<br>±2.5% of setting<br>Range: (AM Depth)<br>30 to 90% at 50 Hz to 15 kHz<br>Accuracy: N/A<br>Range: (FM deviation)<br>1 to 75 kHz<br>Accuracy: N/A | Hewlett-Packard<br>8663A                                                                                                    |                                                                                                    |
|                                      | Noun         I SENSOR<br>MODULE         SPECTRUM<br>ANALYZER         PHASE NOISE<br>MEASUREMENT<br>SYSTEM         METER<br>CALIBRATOR         SIGNAL<br>GENERATOR                                                                                       | NounMinimum Use<br>Specifications1 SENSOR<br>MODULERange: 400 kHz to 1.05 GHz1 SENSOR<br>MODULEAccuracy:<br>±2.5% of charted value,<br>400 kHz to 10 MHz;<br>±3.2% of charted value,<br>10 to 100 MHz;<br>±2.6% of charted value,<br>100 MHz to 1.05 GHzSPECTRUM<br>ANALYZERRange: 400 kHz to 4.0 GHz<br>Accuracy: ±1.6 dBPHASE NOISE<br>MEASUREMENT<br>SYSTEMRange: Limited to the Absolute<br>Phase Noise of the 8662A/8663A<br>Reference SourceMETER<br>CALIBRATORRange: DC, 0 to 40 V;<br>AC, 30 mV to 30 V rms,<br>50 Hz to 50 kHzSIGNAL<br>GENERATORRange: 400 kHz to 1.05 GHz,<br>-20 to +15 dBmSIGNAL<br>GENERATORRange: 400 kHz to 1.05 GHz,<br>±2.5% of settingSIGNAL<br>GENERATORRange: 400 kHz to 1.05 GHz,<br>±2.5% of settingSIGNAL<br>GENERATORRange: (AM Depth)<br>30 to 90% at 50 Hz to 15 kHz<br>Accuracy: N/ARange: (FM deviation)<br>1 to 75 kHz | NounMinimum Use<br>SpecificationsCalibration<br>Equipment11 SENSOR<br>MODULERange: 400 kHz to 1.05 GHzHewlett-Packard<br>11722A12 SENSOR<br>MODULEAccuracy:<br>±2.5% of charted value,<br>400 kHz to 10 MHz;<br>±3.2% of charted value,<br>10 to 100 MHz;<br>±2.6% of charted value,<br>100 MHz to 1.05 GHzHewlett-Packard<br>8563ESPECTRUM<br>ANALYZERRange: 400 kHz to 4.0 GHz<br>Accuracy: ±1.6 dBHewlett-Packard<br>8563EPHASE NOISE<br>MEASUREMENT<br>SYSTEMRange: Limited to the Absolute<br>Phase Noise of the 8662A/8663A<br>Reference SourceHewlett-Packard<br>3048MSMETER<br>CALIBRATORRange: DC, 0 to 40 V;<br>ACc, 30 mV to 30 V rms,<br>50 Hz to 50 kHzFluke<br>8663ASIGNAL<br>GENERATORRange: 400 kHz to 1.05 GHz,<br>-20 to +15 dBmHewlett-Packard<br>8663ASIGNAL<br>GENERATORRange: (AM Depth)<br>30 to 90% at 50 Hz to 15 kHz<br>Accuracy: N/A<br>Range: (FM deviation)<br>1 to 75 kHzHewlett-Packard<br>8663A |

| Noun                                    | Minimum Use<br>Specifications                               | Calibration<br>Equipment                | Sub-<br>Item |
|-----------------------------------------|-------------------------------------------------------------|-----------------------------------------|--------------|
| 2.10 DIGITAL<br>MULTIMETER              | Range: 0 to 4 V rms, 50 Hz to 15 kHz; 0 to 1 VDC            | Hewlett-Packard<br>3458A                |              |
|                                         | Accuracy:<br>AC, ±1.25% of rdg;<br>DC, ±0.25% of indication |                                         |              |
| 2.11 AUDIO<br>ANALYZER                  | Range: 50 Hz to 15 kHz,<br>CCITT filter, -80 dBm            | Hewlett-Packard<br>8903B Opt 011 or 051 |              |
|                                         | Accuracy: ±1 dB                                             |                                         |              |
| 2.12 POWER<br>SPLITTER                  | Range: 10 MHz to 1 GHz                                      | Hewlett-Packard<br>11667A               |              |
|                                         | Accuracy: (Tracking)<br>±0.15 dB                            |                                         |              |
| 2.13 SYNTHESIZED<br>SIGNAL<br>GENERATOR | Range: +20 dBm, 10 MHz to 1 GHz                             | Hewlett-Packard<br>8642B                |              |
| OLIVERTION                              | Accuracy: N/A                                               |                                         |              |
| 2.14 RF POWER<br>MEASUREMENT<br>SFT     | Range: 10 to 1000 MHz,<br>0 to 100 W                        | Bird<br>4421A300                        |              |
| SET                                     | Accuracy: ±4.0% of rdg                                      |                                         |              |
|                                         | TAR: 2.5:1                                                  |                                         |              |
| 2.15 HIGH POWER<br>HIGH FREQUENC        | Range: 10 to 1000 MHz,<br>Y 0 to 100 W                      | PST Corp<br>BHED1719-1000/4006          |              |
| RF AMPLIFIER<br>SYSTEM                  | Accuracy: N/A                                               |                                         |              |
| 2.16 AM/FM TEST                         | Range: (AM distortion)                                      | Hewlett-Packard                         |              |
| SOURCE                                  | Accuracy: <0.5% THD                                         | 11/15A                                  |              |
|                                         | Range (Residual FM)                                         |                                         |              |
|                                         | Accuracy: <7.5 Hz rms                                       |                                         |              |
| 2.17 DIRECTIONAL                        | Range: 49 to 51 MHz                                         | Hewlett-Packard                         |              |
| BKIDGE                                  | Accuracy: N/A                                               | 8/21A                                   |              |

|      | Noun                         | Minimum Use<br>Specifications                                                                       | Calibration<br>Equipment   | Sub-<br>Item |
|------|------------------------------|----------------------------------------------------------------------------------------------------|----------------------------|--------------|
| 2.18 | FEEDTHROUGH<br>TERMINATION   | Range: $600 \Omega$ , $100 \text{ Hz}$ to $20 \text{ kHz}$<br>Accuracy: $\pm 1\%$ of nominal        | Hewlett-Packard<br>11095A  |              |
| 2.19 | THERMAL VOLTAGE<br>CONVERTER | Range: 3 V, 600 Ω<br>Accuracy: Air Force Calibrated,<br>See accompanying Calibration<br>Certificate | Ballantine<br>1395A3MOD600 |              |
| 2.20 | AC MEASUREMENT<br>STANDARD   | Range: 100 Hz to 20 kHz,<br>0.79 to 1.3 V rms<br>Accuracy: ±1.4% of indication                      | Fluke<br>5790A             |              |

## **3 PRELIMINARY OPERATIONS:**

3.1 Review and become familiar with the entire procedure before beginning the Calibration Process.

# WARNING

Unless otherwise designated, and prior to beginning the Calibration Process, ensure that all test equipment voltage and/or current outputs are set to zero (0) or turned off, where applicable. Ensure that all equipment switches are set to the proper position before making connections or applying power.

3.2 Connect TI to the appropriate power source. Set TI CHARGE/OFF/ON (rear panel) switch to ON and allow a 30 minute warm-up.

3.3 Connect all test equipment to the appropriate power source. Set all POWER switches to ON and allow a warmup time as required by manufacturer.

3.4 The TI Hardkeys are shown in uppercase in this procedure, all Softkeys and Menu keys are in lower case with Initial Caps.

3.5 The TI FREQ and LEVEL setting controls utilize a numerical key pad or an incremental/variable data entry, either can be used to enter the values desired.

3.6 To minimize the number of key presses to obtain the correct instrument setting, each section assumes the TI is being configured from the TI factory default power on state. To ensure this occurs, initially press the following keys:

3.6.1 Press HELP/SETUP, Setup and Setup page 2.

3.6.2 Toggle the Power Up From menu key until Preset Store 1 is shown highlighted in inverse video.

3.6.3 Set the TI CHARGE/OFF/ON (rear panel) switch to OFF. Set the TI CHARGE/OFF/ON (rear panel) switch to ON. The TI should now be in the factory default power on state.

3.7 Perform TI Self Test by pressing the following keys:

3.7.1 Press HELP/SETUP, Self Test and Go.

#### NOTE

The legend ACTIVE is displayed against each test as it is carried out, which changes to PASS or FAIL as each test is completed.

If a particular test fails, the reason is given alongside the FAIL legend, together with the measurement.

3.7.2 Verify the TI passes all self test. If a particular test fails, refer to the appropriate commercial data.

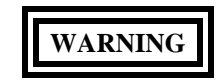

Take care when touching the RF Input N Type connector after the application of high levels of continuous power. If 50 W is exceeded for a prolong period, the temperature of the connector can become excessive.

# CAUTION

A power overload condition is indicated by an audible and visual warning. Should this condition be indicated, immediately reduce the level of RF power from the transmitter into the TI.

Do not stop the warning by switching off the TI, as this will silence the warning but will leave the excessive RF power connected to the internal load.

Do not attempt to stop the warning by disconnecting the RF connector, as this can damage the transmitter and may cause electric shock or skin burns.

3.8 Make a copy of Table 21 for use during the calibration process.

## 4 CALIBRATION PROCESS:

### NOTE

Unless otherwise specified, verify the results of each test and take corrective action whenever the test requirement is not met, before proceeding.

#### 4.1 FREQUENCY ACCURACY AND DISPLAY CALIBRATION:

#### NOTE

Adjustment of the Time Base Oscillator is normal due to the Aging Rate of the crystal. This is common to all Quartz Oscillators. The adjustment actions taken during this calibration will ensure the greatest reliability of the TI by adjusting the time base reference to the nominal value each time it is calibrated.

## T.O. 33K3-4-3292-1

4.1.1 Connect Frequency Standard 10 MHz REF OUT to Frequency Counter EXT FREQ STD input (10 MHz). Set the Frequency Counter INT/EXT switch to EXT.

4.1.2 Connect TI BNC output to the Frequency Counter 10 Hz - 500 MHz input. Set the Frequency Counter  $50\Omega/1M\Omega$  switch to  $50\Omega$ .

4.1.3 On the TI, press the RF IN/OUT SELECT to select the BNC output.

4.1.4 On the TI, press Rx TEST. Press RF Gen and set the controls as follows:

| GEN FREQ | 10 MHz |
|----------|--------|
|----------|--------|

LEVEL

-10 dBm

## NOTE

Ensure the TI Modulation Generators MOD1 and MOD2 are off.

4.1.5 Adjust the Frequency Counter controls as required for a stable display indication and then push RESET.

### NOTE

The values in the following step are derived from multiplication of the Aging Rate to determine the offset at one year. Use these calculated one year values regardless of the length of the calibration interval for this TI in T.O. 33K-1-100-1/2. The longest aging rate specification not to exceed one year has been used to calculate the limits.

4.1.6 Verify the Frequency Counter indicates within 9 999 990 to 10 000 010 Hz  $\pm$ 1 count of LSD for STD TI or 9 999 999 to 10 000 001 Hz  $\pm$ 1 count of LSD for TI OPT 03.

4.1.7 Set the TI output to minimum.

4.1.8 Disconnect the Frequency Standard 10 MHz REF OUT from the Frequency Counter EXT FREQ STD input and set Frequency Counter INT/EXT switch to INT.

4.1.9 Connect equipment as shown in Figure 1. Set the Frequency Counter for a 10 Hz display resolution.

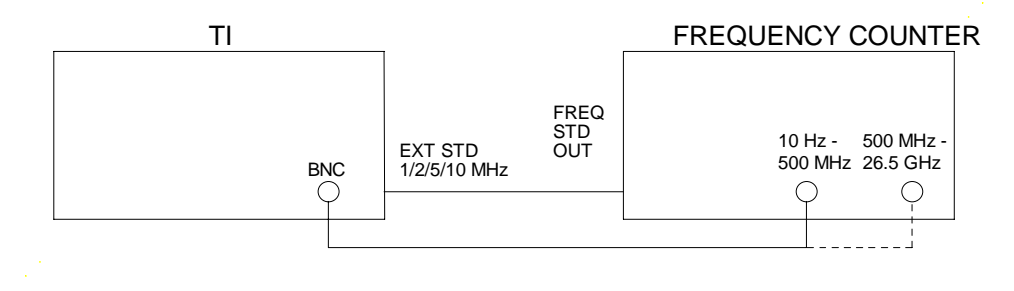

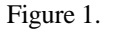

4.1.10 Press TI RF Gen and set GEN FREQ to the first value listed in Freq column of Table 2. Set TI LEVEL to -10 dBm.

4.1.11 Verify the Frequency Counter indicates within the values listed in the Limits column of Table 2.

4.1.12 Repeat steps 4.1.10 and 4.1.11 for the remaining values listed in Table 2. Use the appropriate Frequency Counter input for the TI frequency being measured.

| Freq (MHz) | Frequency Counter<br>Display Limits |
|------------|-------------------------------------|
| 0.400      | 399 99 to 400 01                    |
| 111.11111  | 111 111 10 to 111 111 12            |
| 122.22222  | 122 222 21 to 122 222 23            |
| 133.33333  | 133 333 32 to 133 333 34            |
| 144.44444  | 144 444 43 to 144 444 45            |
| 155.55555  | 155 555 54 to 155 555 56            |
| 166.66666  | 166 666 65 to 166 666 67            |
| 177.77777  | 177 777 76 to 177 777 78            |
| 188.88888  | 188 888 87 to 188 888 89            |
| 500.00000  | 499 999 99 to 500 000 01            |
| 1050.00000 | 1049 999 99 to 1050 000 01          |

Table 2.

4.1.13 Set the TI output to minimum and disconnect the test setup.

4.1.14 To ensure reliability of the TI, the following action will be taken: If TI passed the above steps, perform the applicable adjustment steps in Appendix A, and enter NO ADJUSTMENT ACTION into the Maintenance Data Collection System. If TI failed, perform the applicable steps listed in Appendix A and enter appropriate ADJUSTMENT ACTION into the Maintenance Data Collection System.

## 4.2 <u>RF SIGNAL GENERATOR CALIBRATION:</u>

## 4.2.1 OUTPUT LEVEL CALIBRATION:

4.2.1.1 Standardize Power Meter and Power Sensor. Set the Power Meter controls for a dBm measurement. Connect the Power Sensor to the TI N-Type output.

4.2.1.2 On the TI, press the RF IN/OUT SELECT to select the N-Type output/ANTENNA input.

4.2.1.3 On the TI, press Rx TEST. Press the RF Gen and set the controls as follows:

| GEN FREQ | first value listed in the<br>TI Freq column of Table 3 |
|----------|--------------------------------------------------------|
| LEVEL    | -21 dBm                                                |

LEVEL

### NOTE

All modulation and noise measurements must be switched off.

4.2.1.4 Set the Power Meter CAL FACTOR switch to the appropriate value for the frequency being verified.

4.2.1.5 Verify the Power Meter indicates within values listed in the Limits column of Table 3. Record the Power Meter indication.

4.2.1.6 On the TI, press the RF IN/OUT SELECT to select the N-Type output/N-Type input.

4.2.1.7 Verify the Power Meter indicates within values listed in the Limits column of Table 3.

4.2.1.8 On the TI, press the RF IN/OUT SELECT to select the N-Type output/ANTENNA input.

4.2.1.9 Set TI GEN FREQ control to the next value listed in the TI Freq column of Table 3 and repeat steps 4.2.1.4 through 4.2.1.8.

4.2.1.10 Repeat step 4.2.1.9 for the remaining corresponding values listed in Table 3.

#### Table 3.

| TI Freq (MHz) | Limits (dBm) |
|---------------|--------------|
|               |              |
| 10            | -23 to -19   |
| 100           | -23 to -19   |
| 500           | -23 to -19   |
| 1000          | -23 to -19   |

4.2.1.11 Set the TI LEVEL to minimum and disconnect the Power Meter and Power Sensor from the TI N-Type output.

4.2.1.12 Connect the TI N-Type output to the Measuring Receiver INPUT 50 Ω.

4.2.1.13 Set TI GEN FREQ to 10 MHz and LEVEL to -21 dBm.

4.2.1.14 Press the Measuring Receiver INSTR PRESET. Press the Measuring Receiver Gold <u>S</u> key and TUNED RF LEVEL keys. Press the Measuring Receiver Blue Shift and SET REF keys. Verify the Measuring Receiver indicates  $0.00 \pm 0.02$  dB.

4.2.1.15 Set the TI LEVEL to the first value listed in the Level column of Table 4.

4.2.1.16 Algebraically add the value recorded in step 4.2.1.5 to the Measuring Receiver indication. Verify the results are within the values listed in the Limits column of Table 4.

4.2.1.17 Repeat steps 4.2.1.15 and 4.2.1.16 for the remaining corresponding values listed in Table 4.

| Level (dBm) | Limits (dBm) |
|-------------|--------------|
| -22         | -24 to -20   |
| -23         | -25 to -21   |
| -24         | -26 to -22   |
| -25         | -27 to -23   |
| -26         | -28 to -24   |
| -27         | -29 to -25   |
| -28         | -30 to -26   |
| -29         | -31 to -27   |
| -30         | -32 to -28   |
| -40         | -42 to -38   |
| -50         | -52 to -48   |
| -60         | -62 to -58   |
| -70         | -72 to -68   |
| -80         | -82 to -78   |
| -90         | -92 to -88   |
| -100        | -102 to -98  |
| -110        | -112 to -108 |
| -120        | -122 to -118 |
| -125        | -127 to -123 |

Table 4.

4.2.1.18 Repeat steps 4.2.1.13 through 4.2.1.17 for test frequencies of 100, 500 and 1000 MHz.

4.2.1.19 Set the TI output to minimum and disconnect the test setup.

## 4.2.2 SPECTRAL PURITY CALIBRATION:

#### 4.2.2.1 **RESIDUAL FM CALIBRATION:**

4.2.2.1.1 Connect the TI BNC output to the Measuring Receiver INPUT  $50\Omega$ . (Connect TI directly to the Measuring Receiver, do not use the Sensor Module.)

4.2.2.1.2 On the TI, press RF IN/OUT SELECT to select the BNC output.

4.2.2.1.3 On the TI, press Rx TEST, press RF Gen and set the controls as follows:

| GEN FREQ |      | 990 MHz |
|----------|------|---------|
| LEVEL    |      | 0 dBm   |
|          | NOTE |         |

All modulation and noise measurements should be switched off.

4.2.2.1.4 Press the Measuring Receiver INSTR PRESET, FM, blue (shift) and then the RMS keys. Set the HP FILTER to 300 Hz and the LP FILTER to 3 kHz.

4.2.2.1.5 Verify the Measuring Receiver indication is within the values listed in the Limits column of Table 5.

4.2.2.1.6 Repeat steps 4.2.2.1.3 through 4.2.2.1.5 for the remaining corresponding values listed in the TI Freq column of Table 5.

Table 5.

| TI Freq (MHz) | Limits (Hz rms) |
|---------------|-----------------|
| 990           | <20             |
| 400           | <15             |
| 100           | <15             |

4.2.2.1.7 Set TI output to minimum and disconnect test setup.

## 4.2.2.2 HARMONICS AND SPURIOUS SIGNALS CALIBRATION:

4.2.2.2.1 Connect TI BNC output to the Spectrum Analyzer INPUT 50Ω.

4.2.2.2.2 On the TI, press RF IN/OUT SELECT to select the BNC output.

4.2.2.2.3 On the TI, press Rx TEST and RF Gen and set the controls as follows:

GEN FREQ First value listed in the TI Freq column of Table 6 LEVEL 0 dBm

#### NOTE

All modulation and noise measurements must be switched off.

4.2.2.2.4 Set the Spectrum Analyzer controls, as required, to view the carrier and at least four harmonics. Set the Spectrum Analyzer controls, as required, to establish a reference level for the carrier.

4.2.2.2.5 Verify the amplitude of the Harmonics are within the values listed in the Harmonics Limits column of Table 6.

4.2.2.2.6 Set the Spectrum Analyzer controls, as required, to view any Spurious Signals.

4.2.2.2.7 Verify any Spurious Signal amplitude is within the values listed in the Spurious Signal Limits column of Table 6.

4.2.2.2.8 Set the TI GEN FREQ to the next value listed in the TI Freq column of Table 6. Repeat steps 4.2.2.2.4 through 4.2.2.2.7.

4.2.2.2.9 Repeat step 4.2.2.2.8 for the remaining corresponding values listed in Table 6.

### Table 6.

| TI Freq (MHz) | Harmonics<br>Limits (dBc) | Spurious Signal<br>Limits (dBc) |
|---------------|---------------------------|---------------------------------|
| 0.4           | <-20                      | <-40                            |
| 100.0         | <-20                      | <-40                            |
| 300.0         | <-20                      | <-40                            |
| 500.0         | <-20                      | <-40                            |
| 650.0         | <-20                      | <-30 *                          |
| 700.0         | <-20                      | <-30 *                          |
| 900.0         | <-20                      | <-40                            |
| 1000.0        | <-20                      | <-40                            |

\* Verify the Spurious Signals from  $\pm(10 \text{ kHz to } 1.5 \text{ MHz})$  offset from the carrier.

4.2.2.2.10 Set TI output to minimum and disconnect the test setup.

## 4.2.2.3 SINGLE-SIDEBAND PHASE NOISE CALIBRATION:

4.2.2.3.1 Connect TI BNC output to the 5 MHz to 1.6 GHz R Phase Detector input of the Phase Noise System.

4.2.2.3.2 On the TI, press Rx TEST, RF Gen and set the controls as follows:

| GEN FREQ | 1000 MHz |
|----------|----------|
| LEVEL    | 0 dBm    |

4.2.2.3.3 Verify the Phase Noise Measurement System is using the Software Package, CPIN 88M-3048MS/NOISE-F001-00A, with the correct revision, as per COMPENDIUM 80-1-88 or Q016.-110-WK-G01 for calibration of Single-Sideband Phase Noise. The Main Menu should be present on the screen when the computer is turned on.

4.2.2.3.4 From the Main Menu select Type/Range of Measurement to obtain the Measurement Type and Frequency Range Specifications. Select Phase Noise Using Phase Lock Loop Measurement type. Set Start Frequency to 10 Hz, Stop Frequency to 100 kHz, and Average to 4. Press ESC to return to Main Menu.

4.2.2.3.5 From the Main Menu select Parameters to obtain the Source and Interface Entry Menu. Select Low Freq Phase Detector (5 MHz to 1600 MHz). Select the following:

| Carrier Frequency                | 1.E+09 Hz   |
|----------------------------------|-------------|
| Detector Input Frequency         | 1.E+09 Hz   |
| VCO Tune Constant                | 5.0 Hz/Volt |
| Center Voltage of VCO Tune Curve | 0 Volts     |
| Tuning Range of VCO              | 10 Volts    |
| VCO Tune Port Input Resistance   | 1.E+06 Ohms |

Press ESC to return to Main Menu when done with selections.

#### NOTE

The VCO Tune Constant is obtained by the following formula:

*VCO Tune Constant* = 5 *E*-9 *X Carrier Frequency* 

Example: 1000.0 E+6 X 5 E-9 = 5.0 Hz/Volts

4.2.2.3.6 From the Main Menu select Calibration Technique. Press F2 to Select VCO Tune Constant Method. Select (Highlight) Measure the Tune Constant. Press ESC to return to the Main Menu when done with selection.

4.2.2.3.7 From the Main Menu select Instrument Control to obtain the source control for Measurement Using a Phase Lock Loop Menu. Select UUT USER'S SRCE MANUAL CTRL and REF SOURCE 8663A SYSTEM CTRL. Select REF SOURCE 8663A under EFC control. Press ESC to return to the Main Menu.

4.2.2.3.8 From the Main Menu select Define Graph. Enter graph title as appropriate for your setup. Enter in the proper blocks the following data:

| 10       |
|----------|
| 100.E+03 |
| -50      |
| -140     |
|          |

Select Single-Sideband Phase Noise (dBc/Hz) for Graph Type. Press ESC.

4.2.2.3.9 From the Main Menu, select New Measurement and press Y. Connect equipment as shown on the CRT. Verify a Beat Note below the value on the screen is present on the Signal Analyzer and press F1 to proceed.

4.2.2.3.10 If REF #11 appears on the screen press P to proceed. The Phase Noise Measurement System should proceed without error and the Phase Noise Plot should appear on the display screen.

4.2.2.3.11 Verify the Phase Noise Plot at a 20 kHz offset is within the value listed in the Limits column of Table 7. If desired, the Marker function may be used to obtain specific offset frequencies and phase noise measurements on the graph. Press M to obtain the Marker function and use the arrow keys to obtain an offset frequency.

4.2.2.3.12 To print the TI Phase Noise Plot and the pertinent measurement parameters on Phase Noise Measurement System press SHIFT and F4 keys.

4.2.2.3.13 After printing the Phase Noise Plot, press ESC to return to the Main Menu.

4.2.2.3.14 Set TI GEN FREQ to the next value listed in the Applied column of Table 7.

4.2.2.3.15 From the Main Menu select Parameters and set the Carrier Frequency, Detector Input Frequency and VCO Tune Constant appropriately and repeat steps 4.2.2.3.9 through 4.2.2.3.13.

4.2.2.3.16 Repeat steps 4.2.2.3.14 and 4.2.2.3.15 for the remaining corresponding values listed in Table 7.

| Table | 7. |  |
|-------|----|--|
|       |    |  |

| Applied (MHz) | Limits (dBc/Hz) |
|---------------|-----------------|
| 1000          | <-95            |
| 750           | <-95            |
| 500           | <-95            |
| 250           | <-95            |
| 100           | <-95            |

4.2.2.3.17 Set TI output to minimum and disconnect the test setup.

## 4.2.3 AMPLITUDE MODULATION CALIBRATION:

4.2.3.1 Connect the TI BNC output to the Measuring Receiver INPUT 50Ω. (Connect TI directly to the Measuring Receiver, do not use the Sensor Module.)

4.2.3.2 Connect the Measuring Receiver MODULATION INPUT/OUTPUT to the Audio Analyzer HIGH input.

4.2.3.3 On the TI, press Rx TEST, RF Gen and set the controls as follows:

| GEN FREQ | First value listed in the TI Freq<br>column of Table 8 |
|----------|--------------------------------------------------------|
| LEVEL    | -15 dBm                                                |

4.2.3.4 Press the Measuring Receiver INSTR PRESET. Press the AM key.

4.2.3.5 Set the Measuring Receiver HP and LP FILTERS to the first values listed in the Measuring Receiver HP and LP FILTERS columns of Table 8.

4.2.3.6 On the TI, press TI Mod Gen and set controls as follows:

| GEN 1/GEN 2                | Gen 2                                 |
|----------------------------|---------------------------------------|
| FREQ column of Table 8     | First value listed in the Gen 2 Freq  |
| LEVEL<br>column of Table 8 | First value listed in the Gen 2 Level |

4.2.3.7 Verify the Measuring Receiver indication is within the values listed in the Limits column of Table 8.

4.2.3.8 Repeat steps 4.2.3.3 through 4.2.3.7 for the next values listed in Table 8.

4.2.3.9 Repeat step 4.2.3.8 for the remaining corresponding values of Table 8.

| TI Freq<br>(MHz) | Gen 2<br>Freq (kHz) | Gen 2<br>Level (%) | Measuring<br>Filters<br>HP (Hz) | Receiver<br>LP (Hz) | Limits (%)   |
|------------------|---------------------|--------------------|---------------------------------|---------------------|--------------|
| 10               | 0.05                | 30                 | none                            | 3k                  | 26 to 34     |
| 10               | 0.05                | 50                 | none                            | 3k                  | 44 to 56     |
| 10               | 0.05                | 80                 | none                            | 3k                  | 71 to 89     |
| 10               | 1                   | 30                 | 300                             | 3k                  | 26.9 to 33.1 |
| 10               | 1                   | 50                 | 300                             | 3k                  | 45.5 to 54.5 |
| 10               | 1                   | 80                 | 300                             | 3k                  | 73.4 to 86.6 |

Table 8.

| TIEna | Con 2      | Con 2     | Measuring Receiver |         |              |
|-------|------------|-----------|--------------------|---------|--------------|
| (MHz) | Freq (kHz) | Level (%) | HP (Hz)            | LP (Hz) | Limits (%)   |
| 10    | 5          | 30        | 300                | 15k     | 26 to 34     |
| 10    | 5          | 50        | 300                | 15k     | 44 to 56     |
| 10    | 5          | 80        | 300                | 15k     | 71 to 89     |
| 10    | 15         | 30        | 300                | >20k    | 24.5 to 35.5 |
| 10    | 15         | 50        | 300                | >20k    | 41.5 to 58.5 |
| 10    | 15         | 80        | 300                | >20k    | 67 to 93     |
| 350   | 0.05       | 30        | none               | 3k      | 26 to 34     |
| 350   | 0.05       | 50        | none               | 3k      | 44 to 56     |
| 350   | 0.05       | 80        | none               | 3k      | 71 to 89     |
| 350   | 1          | 30        | 300                | 3k      | 26.9 to 33.1 |
| 350   | 1          | 50        | 300                | 3k      | 45.5 to 54.5 |
| 350   | 1          | 80        | 300                | 3k      | 73.4 to 86.6 |
| 350   | 5          | 30        | 300                | 15k     | 26 to 34     |
| 350   | 5          | 50        | 300                | 15k     | 44 to 56     |
| 350   | 5          | 80        | 300                | 15k     | 71 to 89     |
| 350   | 15         | 30        | 300                | >20k    | 24.5 to 35.5 |
| 350   | 15         | 50        | 300                | >20k    | 41.5 to 58.5 |
| 350   | 15         | 80        | 300                | >20k    | 67 to 93     |

Table 8. (Cont.)

4.2.3.10 Set TI output to minimum and leave equipment connected.

# 4.2.4 AMPLITUDE MODULATION DISTORTION CALIBRATION:

4.2.4.1 Press the Audio Analyzer DISTN and CCITT WEIGHTING keys.

4.2.4.2 Press the Measuring Receiver INSTR PRESET. Press the AM key. Set the HP and LP FILTERS to off.

4.2.4.3 On the TI, press Rx TEST, RF Gen and set the controls as follows:

|                          | GEN FREQ                                | First value listed in the TI Freq column of Table 9 |
|--------------------------|-----------------------------------------|-----------------------------------------------------|
|                          | LEVEL                                   | -15 dBm                                             |
| 4.2.4.4 On the TI, press | TI Mod Gen and set controls as follows: |                                                     |
|                          | GEN 1/GEN 2                             | Gen 2                                               |
|                          | FREQ                                    | 1 kHz                                               |
|                          | LEVEL                                   | 30%                                                 |

4.2.4.5 Verify the Audio Analyzer indicates within the value listed in the Limits column of Table 9.

4.2.4.6 On the TI, set the TI GEN FREQ to the next value listed in the TI Freq column of Table 9 and repeat step 4.2.4.5.

4.2.4.7 Repeat step 4.2.4.6 for the remaining corresponding values listed in Table 9.

| TI<br>Freq (MHz) | Limits (%) |
|------------------|------------|
| 0.5              | <2         |
| 100              | <2         |
| 500              | <2         |
| 1000             | <2         |

| Table 9 | 9. |
|---------|----|
|---------|----|

4.2.4.8 Set TI output to minimum and leave equipment connected.

## 4.2.5 FREQUENCY MODULATION CALIBRATION:

4.2.5.1 Press the Measuring Receiver INSTR PRESET. Press the FM key, then press Peak+ and Peak- simultaneously. Set the Measuring Receiver HP FILTER to 300 Hz and LP FILTER to 3 kHz.

4.2.5.2 On the TI, press Rx TEST, RF Gen and set the controls as follows:

GEN FREQ

First value listed in the TI Freq column of Table 10

LEVEL

0 dBm

4.2.5.3 On the TI, press TI Mod Gen and set the controls as follows:

| GEN 1/GEN 2 | Gen 2  |
|-------------|--------|
| FREQ        | 1 kHz  |
| LEVEL       | 10 kHz |

4.2.5.4 Verify the Measuring Receiver indicates within the values listed in the Limits column of Table 10.

4.2.5.5 Repeat steps 4.2.5.2 through 4.2.5.4 for the remaining corresponding values listed in Table 10.

| TI Freq (MHz) | Limits (kHz)  |
|---------------|---------------|
| 10            | 9.49 to 10.51 |
| 100           | 9.49 to 10.51 |
| 500           | 9.49 to 10.51 |
| 1000          | 9.49 to 10.51 |

Table 10.

4.2.5.6 On the TI, press Rx TEST, RF Gen and set the controls as follows:

| GEN FREQ                                                             | 600 MHz                                                        |
|----------------------------------------------------------------------|----------------------------------------------------------------|
| 4.2.5.7 On the TI, press TI Mod Gen and set the controls as follows: |                                                                |
| GEN 1/GEN 2                                                          | Gen 2                                                          |
| LEVEL                                                                | First value listed in the TI Gen 2<br>Level column of Table 11 |
| FREQ                                                                 | First value listed in the TI Gen 2<br>Freq column of Table 11  |

4.2.5.8 Press the Measuring Receiver INSTR PRESET. Press the FM key, then press Peak+ and Peak- simultaneously. Set the Measuring Receiver HP and LP Filters to the first settings listed in the applicable Measuring Receiver Filter columns of Table 11.

4.2.5.9 Verify the Measuring Receiver indicates within the values listed in the Limits column of Table 11.

4.2.5.10 Repeat steps 4.2.5.7 through 4.2.5.9 for the remaining corresponding values listed in Table 11.

| TI<br>Gen 2 | TI<br>Gen 2    | Measuring<br>Filters | Receiver |                |
|-------------|----------------|----------------------|----------|----------------|
| Level (kł   | Iz) Freq (kHz) | HP (Hz)              | LP (Hz)  | Limits (kHz)   |
| 75          | 0.05           | none                 | 3k       | 67.5 to 82.5   |
| 50          | 0.05           | none                 | 3k       | 45.0 to 55.0   |
| 25          | 0.05           | none                 | 3k       | 22.50 to 27.50 |
| 5           | 0.05           | none                 | 3k       | 4.50 to 5.50   |
| 75          | 1              | 300                  | 3k       | 71.2 to 78.8   |
| 50          | 1              | 300                  | 3k       | 47.5 to 52.5   |
| 25          | 1              | 300                  | 3k       | 23.74 to 26.26 |
| 5           | 1              | 300                  | 3k       | 4.74 to 5.26   |
| 75          | 15             | 300                  | >20k     | 67.5 to 82.5   |
| 50          | 15             | 300                  | >20k     | 45.0 to 55.0   |
| 25          | 15             | 300                  | >20k     | 22.50 to 27.50 |
| 5           | 15             | 300                  | >20k     | 4.50 to 5.50   |

Table 11.

4.2.5.11 Set TI output to minimum and leave equipment connected.

## 4.2.6 FREQUENCY MODULATION DISTORTION CALIBRATION:

4.2.6.1 Press the Audio Analyzer DISTN and CCITT WEIGHTING keys.

4.2.6.2 Press the Measuring Receiver INSTR PRESET. Press the FM keys, then the Peak+ key. Set the Measuring Receiver HP and LP FILTER to off (the 15 kHz LP FILTER will be automatically set at frequencies below 10 MHz).

4.2.6.3 On the TI, press Rx TEST, RF Gen and set the controls as follows:

GEN FREQ

First value listed in the TI Freq column of Table 12

LEVEL

 $0\,\mathrm{dBm}$ 

4.2.6.4 On the TI, press TI Mod Gen and set the controls as follows:

| GEN 1/GEN 2 | Gen 2 |
|-------------|-------|
| FREQ        | 1 kHz |
| LEVEL       | 5 kHz |

4.2.6.5 Verify the Audio Analyzer indicates within the value listed in the Limits column of Table 12.

4.2.6.6 Repeat steps 4.2.6.3 through 4.2.6.5 for the remaining corresponding values listed in Table 12.

| TI<br>Freq (MHz) | Limits (%) |
|------------------|------------|
| 0.5              | <1         |
| 100              | <1         |
| 500              | <1         |
| 1000             | <1         |

Table 12.

4.2.6.7 Set TI output to minimum and disconnect test setup.

## 4.3 AUDIO ANALYZER CALIBRATION:

## 4.3.1 AUDIO VOLTMETER CALIBRATION:

4.3.1.1 Set the TI CHARGE/OFF/ON (rear panel) switch to OFF. Set the TI CHARGE/OFF/ON (rear panel) switch to ON.

4.3.1.2 Connect TI AF INPUT to the Meter Calibrator OUTPUT HI and LO jacks.

4.3.1.3 On the TI, press AF TEST and set the controls as follows:

| AF FILTER | 50 kHz LP |
|-----------|-----------|
| AC/DC     | DC        |

4.3.1.4 Set Meter Calibrator to the first value listed in the Applied column of Table 13. Set Meter Calibrator OPR/STBY switch to OPR.

4.3.1.5 Verify the TI indicates within the values listed in the Limits column of Table 13.

4.3.1.6 Set Meter Calibrator OPR/STBY to STBY.

4.3.1.7 Repeat steps 4.3.1.4 through 4.3.1.6 for the remaining corresponding values listed in Table 13.

| Applied (VDC) | Limits (mV DC) |
|---------------|----------------|
| 5             | 4797 to 5203   |
| 10 *          | ±9597 to 10403 |
| 20            | 19197 to 20803 |
| 40            | 38397 to 41603 |
| 60            | 57597 to 62403 |
| 80            | 76797 to 83203 |

Table 13.

\* Check with both (+) and (-) voltage applied.

4.3.1.8 On the TI, press AC/DC coupling until AC coupled is displayed.

4.3.1.9 Set Meter Calibrator to the first value listed in the Applied Voltage and Frequency columns of Table 14.

- 4.3.1.10 Set Meter Calibrator OPR/STBY to OPR.
- 4.3.1.11 Verify the TI indicates within the values listed in the Limits column of Table 14.

4.3.1.12 Set the Meter Calibrator OPR/STBY to STBY.

4.3.1.13 Repeat steps 4.3.1.9 through 4.3.1.12 for the remaining corresponding values listed in Table 14.

| Table | 14. |
|-------|-----|
|-------|-----|

| Applied<br>Voltage (V) | Frequency (Hz) | Limits (mV AC) |
|------------------------|----------------|----------------|
| 30 m                   | 1 k            | 25.1 to 34.9   |
| 200 m                  | 1 k            | 189 to 211     |
| 1                      | 1 k            | 957 to 1043    |
| 1                      | 50             | 957 to 1043    |
| 1                      | 100            | 957 to 1043    |
| 1                      | 10 k           | 957 to 1043    |
| 1                      | 30 k           | 957 to 1043    |
| 1                      | 50 k           | 957 to 1043    |

| Applied     |                |                |
|-------------|----------------|----------------|
| Voltage (V) | Frequency (Hz) | Limits (mV AC) |
| 2           | 1 k            | 1917 to 2083   |
| 5           | 1 k            | 4797 to 5203   |
| 10          | 1 k            | 9597 to 10403  |
| 30          | 1 k            | 28797 to 31203 |

Table 14. (Cont.)

4.3.1.14 Set Meter Calibrator OPR/STBY switch to STBY and leave equipment connected.

## 4.3.2 AUDIO OSCILLOSCOPE VOLTAGE CALIBRATION:

4.3.2.1 On the TI, press AF TEST and set controls as follows:

| SCOPE/BAR | Scope |
|-----------|-------|
| AC/DC     | DC    |

- 4.3.2.2 Set TI Time/div control to 200 µs/div.
- 4.3.2.3 Set TI Volts/div to the first value listed in the TI Range column of Table 15.
- 4.3.2.4 Set Meter Calibrator output for 0.00 VDC.
- 4.3.2.5 Set Meter Calibrator OPR/STBY switch to OPR.
- 4.3.2.6 Adjust TI SCOPE knob to place trace 2 div below center horizontal graticule line.
- 4.3.2.7 Set Meter Calibrator OPR/STBY switch to STBY.
- 4.3.2.8 Set Meter Calibrator to the first value listed in the Applied column of Table 15.
- 4.3.2.9 Set Meter Calibrator OPR/STBY switch to OPR.
- 4.3.2.10 Adjust Meter Calibrator output controls for a deflection 2 div above the center horizontal graticule.
- 4.3.2.11 Verify the Meter Calibrator indicates within the values listed in the Limits column of Table 15.
- 4.3.2.12 Set Meter Calibrator OPR/STBY switch to STBY.
- 4.3.2.13 Repeat steps 4.3.2.2 through 4.3.2.12 for the remaining corresponding listed values in Table 15.

## Table 15.

| TI Range<br>(V/div) | Applied<br>(VDC) | Limits<br>(VDC) |
|---------------------|------------------|-----------------|
| 10 m                | 40 m             | 37 to 43 m      |
| 20 m                | 80 m             | 74 to 86 m      |
| 50 m                | 200 m            | 185 to 215 m    |
| 100 m               | 400 m            | 370 to 430 m    |
| 200 m               | 800 m            | 740 to 860 m    |
| 500 m               | 2.00             | 1.85 to 2.15    |
| 1                   | 4.00             | 3.7 to 4.3      |
| 2                   | 8.00             | 7.4 to 8.6      |
| 5                   | 20.00            | 18.5 to 21.5    |
| 10                  | 40.00            | 37.0 to 43.0    |
| 20                  | 80.00            | 74.0 to 86.0    |

4.3.2.14 Disconnect test setup.

## 4.3.3 AUDIO SINAD METER, DISTORTION METER AND S/N METER CALIBRATION:

4.3.3.1 Connect TI AF GEN OUT to TI AF INPUT and Digital Multimeter.

4.3.3.2 Set Digital Multimeter for a VAC measurement.

4.3.3.3 On the TI, press AF TEST and Audio Gen. Set AF1 LEVEL to 1 V as monitored on Digital Multimeter.

4.3.3.4 Press the TI ON/OFF to set AF1 to OFF.

4.3.3.5 On the TI, press GEN 1/GEN 2 to select GEN 2. Set AF2 FREQ to 400 Hz and AF2 LEVEL to 20 mV as monitored on Digital Multimeter.

## NOTE

This will set AF1 to 1 VAC output at 1 kHz and AF2 to 20 mVAC at 400 Hz.

4.3.3.6 On the TI, press GEN 1/GEN 2 to select GEN 1.

4.3.3.7 Press the TI ON/OFF to set AF1 ON.

4.3.3.8 On the TI, press Return, DIST/S-N and DIST'N.

4.3.3.9 Verify the TI Distortion Meter indicates within 1.4 to 2.6% distortion.

4.3.3.10 On the TI, press the TI ON/OFF to set AF1 OFF.

4.3.3.11 On the TI, press GEN 1/GEN 2 to select AF2. Set the TI AF2 LEVEL to 250 mV as monitored on Digital Multimeter.

4.3.3.12 On the TI, press GEN 1/GEN 2 to select AF1. Press the TI ON/OFF to set AF1 ON.

4.3.3.13 On the TI, press Return, DIST/S-N and DIST'N.

4.3.3.14 Verify the TI Distortion Meter indicates within 23.2 to 26.8% distortion.

4.3.3.15 On the TI, press Return, DIST/S-N and SINAD.

4.3.3.16 Verify the TI SINAD Meter indicates within 11 to 13 dB.

4.3.3.17 Set all output levels to minimum and disconnect test setup.

#### 4.4 TRANSMITTER CALIBRATION:

#### 4.4.1 <u>RF POWER METER CALIBRATION:</u>

4.4.1.1 On the TI, set the CHARGE/OFF/ON (rear panel) switch to OFF. Set the TI CHARGE/OFF/ON (rear panel) switch to ON.

4.4.1.2 Press the Measuring Receiver INSTR PRESET. Standardize the Measuring Receiver and Sensor Module.

4.4.1.3 Connect the Synthesized Signal Generator through a low loss cable to the Sensor Module input.

4.4.1.4 On the Measuring Receiver, press RF POWER and LOG/LIN for a dBm indication.

4.4.1.5 Set the Synthesized Signal Generator output for the first value listed in the Signal Generator Level and Frequency columns of Table 16 as indicated on the Measuring Receiver.

4.4.1.6 Set the Synthesized Signal Generator RF OFF/ON to OFF.

4.4.1.7 Disconnect the Sensor Module from the low loss cable.

4.4.1.8 Connect the Synthesized Signal Generator through the same low loss cable used in step 4.4.1.3 to the TI N-type connector.

4.4.1.9 On the TI, press TX TEST, then press RF IN/OUT SELECT to select the N-Type output/N-Type input.

4.4.1.10 Set the Synthesized Signal Generator RF OFF/ON to ON.

4.4.1.11 Verify the TI indicates within the values listed in the Limits column of Table 16.

4.4.1.12 Set the Synthesized Signal Generator RF OFF/ON to OFF and disconnect from TI.

4.4.1.13 Repeat steps 4.4.1.3 through 4.4.1.12 for the remaining corresponding values listed in Table 16.

| Signal<br>Level (dBm) | Generator<br>Frequency (MHz) | TI Limits (dBm) |
|-----------------------|------------------------------|-----------------|
| +15.0                 | 10                           | +14.4 to 15.5   |
| +15.0                 | 100                          | +14.4 to 15.5   |
| +15.0                 | 250                          | +14.4 to 15.5   |
| +15.0                 | 500                          | +14.4 to 15.5   |
| +15.0                 | 750                          | +14.4 to 15.5   |
| +15.0                 | 1000                         | +14.4 to 15.5   |

Table 16.

#### 4.4.1.14 Disconnect the test setup.

4.4.1.15 Connect equipment as shown in Figure 2.

WARNING

Take care when touching the RF Input N Type connector after the application of high levels of continuous power. If 50 W is exceeded for a prolong period, the temperature of the connector can become excessive.

# CAUTION

A power overload condition is indicated by an audible and visual warning. Should this condition be indicated, immediately reduce the level of RF power from the transmitter into the TI.

Do not stop the warning by switching off the TI, as this will silence the warning but will leave the excessive RF power connected to the internal load.

Do not attempt to stop the warning by disconnecting the RF connector, as this can damage the transmitter and may cause electric shock or skin burns.

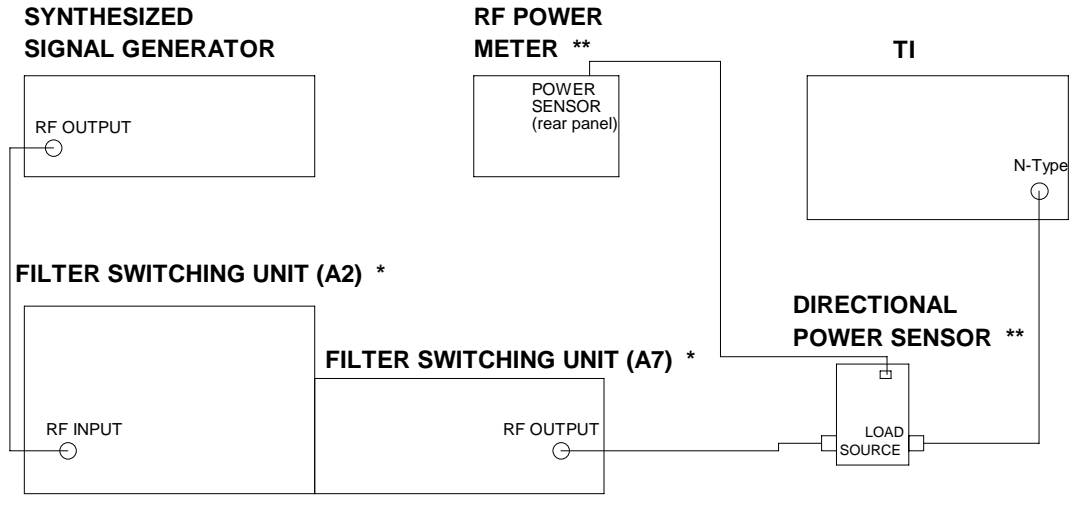

\* Part of the HIGH POWER HIGH FREQUENCY RF AMPLIFIER SYSTEM

\*\* Part of the RF POWER MEASUREMENT SET

#### Figure 2.

## NOTE

Use the applicable Directional Power Sensor, as required, for the frequency being tested.

4.4.1.16 Set the RF Power Meter, as required, to measure Watts.

4.4.1.17 On the Filter Switching Unit (A2), select the Band, as required, for the Test Frequency being tested.

4.4.1.18 On the Filter Switching Unit (A2), set the RF OUTPUT LEVEL CONTROL fully CCW and press the OPER/STBY key until the OPERATE lamp illuminates.

### NOTE

Ensure the RF Power Meter FWD lamp is illuminated. If not, press the RF PWR key.

4.4.1.19 Set the Synthesized Signal Generator, as required, to 0.0 dBm at the first frequency listed in the Frequency column of Table 17.

4.4.1.20 Set the Filter Switching Unit (A2) RF OUTPUT LEVEL CONTROL for a RF Power Meter indication of the first value listed in the Applied column of Table 17.

#### NOTE

It may not be possible to set the Filter Switching Unit (A2) RF OUTPUT LEVEL CONTROL for an exact indication of the value listed in the TI WATTS meter indication column of Table 17. If it is not, set the RF OUTPUT LEVEL CONTROL as close as possible and calculate the limits from the TI WATTS meter displayed value.

4.4.1.21 Verify the TI indicates within the values listed in the Limits column of Table 17.

4.4.1.22 Set the Filter Switching Unit (A2) RF OUTPUT LEVEL CONTROL fully CCW.

4.4.1.23 Repeat steps 4.4.1.17 through 4.4.1.22 for the remaining corresponding values listed in Table 17. Use the applicable Directional Power Sensor, as required, for the frequency being tested.

| Frequency (MHz) | Applied<br>(meter indication) | Limits (W)   |
|-----------------|-------------------------------|--------------|
| 10.0000         | 15                            | 13.2 to 16.9 |
| 10.0000         | 50                            | 44.0 to 56.3 |
| 10.0000         | 100                           | 88.0 to 113  |
| 100.0000        | 15                            | 13.2 to 16.9 |
| 100.0000        | 50                            | 44.0 to 56.3 |
| 100.0000        | 100                           | 88.0 to 113  |
| 500.0000        | 15                            | 13.2 to 16.9 |
| 500.0000        | 50                            | 44.0 to 56.3 |
| 500.0000        | 100                           | 88.0 to 113  |
| 1000.0000       | 15                            | 13.2 to 16.9 |
| 1000.0000       | 50                            | 44.0 to 56.3 |
| 1000.0000       | 100                           | 88.0 to 113  |

Table 17.

4.4.1.24 Set Synthesized Signal Generator output to minimum. Disconnect the test setup.

## 4.4.2 AMPLITUDE MODULATION DEPTH CALIBRATION:

4.4.2.1 Connect equipment as shown in Figure 3.

4.4.2.2 On the TI, press Tx TEST, Mod Meter. Press the AM/FM/SSB to select AM. Press RF IN/OUT SELECT to select the BNC/ANTENNA input.

#### NOTE

From the power up default, the TI should already have an IF FILTER of 30 kHz and AF FILTER of 0.3 to 3.4 kHz selected. Verify this is the case and select if necessary.

## NOTE

It may be necessary to change the TI Tx FREQ (or reselect AUTOTUNE) if the displayed Tx FREQ does not agree with the Signal Generator output frequency.

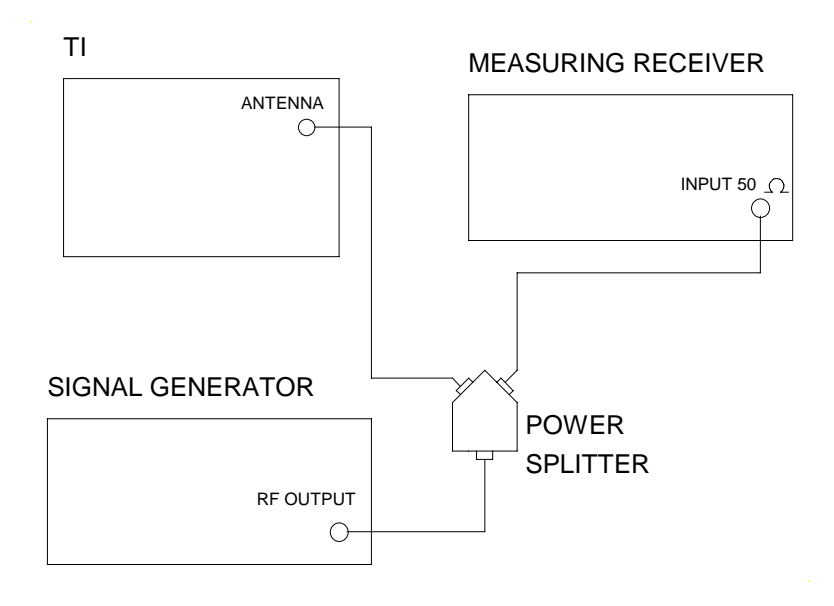

Figure 3.

4.4.2.3 Set the Signal Generator to -10 dBm and to the first frequency listed in the Signal Generator Frequency column of Table 18. Record TI AM indication.

4.4.2.4 Set the Signal Generator Modulation to AM and Modulation Frequency to the first value in the Modulation Frequency column of Table 18. Set the Modulation to on.

4.4.2.5 Press the Measuring Receiver INSTR PRESET. Press the AM mode key. Set the Measuring Receiver HP and LP Filters to the first settings listed in the applicable Measuring Receiver Filter columns of Table 18.

4.4.2.6 Set the Signal Generator to the first value in the AM Depth column of Table 18 as indicated on the Measuring Receiver.

4.4.2.7 Subtract the value recorded in step 4.4.2.3 from the TI indication. The result must indicate within the values listed in the Limits column of Table 18.

4.4.2.8 Repeat steps 4.4.2.3 through 4.4.2.7 for the remaining corresponding values listed in Table 18.

| Modulation      | Signal Generator | Measur<br>Receive | ing<br>r Filters |              |            |
|-----------------|------------------|-------------------|------------------|--------------|------------|
| Frequency (kHz) | Frequency (MHz)  | HP                | LP               | AM Depth (%) | Limits (%) |
| 1               | 10               | 300               | 3k               | 30           | 27 to 33   |
| 1               | 10               | 300               | 3k               | 50           | 46 to 54   |
| 1               | 10               | 300               | 3k               | 90           | 84 to 96   |
| 1               | 100              | 300               | 3k               | 50           | 46 to 54   |
| 1               | 250              | 300               | 3k               | 50           | 46 to 54   |

| Table 1 | 8. |
|---------|----|
|---------|----|

| Modulation          | Signal Generator | Measuri<br>Receiver | ng<br>Filters |              |            |
|---------------------|------------------|---------------------|---------------|--------------|------------|
| <br>Frequency (kHz) | Frequency (MHz)  | HP                  | LP            | AM Depth (%) | Limits (%) |
| 1                   | 500              | 300                 | 3k            | 50           | 46 to 54   |
| 1                   | 750              | 300                 | 3k            | 50           | 46 to 54   |
| 1                   | 1000             | 300                 | 3k            | 50           | 46 to 54   |
| 0.05 *              | 10               | none                | 3k            | 30           | 26 to 34   |
| 0.05                | 10               | none                | 3k            | 50           | 45 to 55   |
| 0.05                | 10               | none                | 3k            | 90           | 81 to 99   |
| 0.05                | 100              | none                | 3k            | 50           | 45 to 55   |
| 0.05                | 250              | none                | 3k            | 50           | 45 to 55   |
| 0.05                | 500              | none                | 3k            | 50           | 45 to 55   |
| 0.05                | 750              | none                | 3k            | 50           | 45 to 55   |
| 0.05                | 1000             | none                | 3k            | 50           | 45 to 55   |
| 10 **               | 10               | 300                 | 15k           | 30           | 26 to 34   |
| 10                  | 10               | 300                 | 15k           | 50           | 45 to 55   |
| 10                  | 10               | 300                 | 15k           | 90           | 81 to 99   |
| 10                  | 100              | 300                 | 15k           | 50           | 45 to 55   |
| 10                  | 250              | 300                 | 15k           | 50           | 45 to 55   |
| 10                  | 500              | 300                 | 15k           | 50           | 45 to 55   |
| 10                  | 750              | 300                 | 15k           | 50           | 45 to 55   |
| 10                  | 1000             | 300                 | 15k           | 50           | 45 to 55   |

Table 18. (Cont.)

\* Set the TI AF FILTER to 3 kHz LP for 50 Hz modulation frequency.

\*\* Set the TI AF FILTER to 15 kHz LP and IF FILTER to 300 kHz for 10 kHz modulation frequency.

4.4.2.9 Set the Signal Generator output to minimum and leave equipment connected.

## 4.4.3 FREQUENCY MODULATION DEVIATION CALIBRATION:

4.4.3.1 On the TI, press Tx TEST, Mod Meter. Set the controls as follows:

AM/FM/SSB

Tx FREQ

FM

First value listed in the Signal Generator Frequency column of Table 20

## NOTE

It may be necessary to change the TI Tx FREQ (or reselect AUTOTUNE) if the displayed Tx FREQ does not agree with the Signal Generator output frequency.

4.4.3.2 Set the Signal Generator to -10 dBm and to the first frequency listed in the Signal Generator Frequency column of Table 20.

4.4.3.3 Set the Signal Generator Modulation to FM and Modulation Frequency to the first value listed in the Modulation Frequency column of Table 20. Set the Modulation to on.

4.4.3.4 Press the Measuring Receiver INSTR PRESET. Press FM mode key.

4.4.3.5 Set the Measuring Receiver HP and LP FILTERS and TI AF FILTERS to the corresponding settings listed in Table 19. Set TI IF FILTER to 30 kHz.

4.4.3.6 Set the Signal Generator Modulation controls to the first value listed in the Deviation column of Table 20 as indicated on the Measuring Receiver.

4.4.3.7 Verify the TI indicates within the values listed in the Limits column of Table 20.

4.4.3.8 Repeat steps 4.4.3.1 through 4.4.3.7 for the remaining corresponding values listed in Table 20. For Deviation Frequencies  $\geq$ 50 kHz set the TI IF FILTER to 300 kHz.

| Modulation<br>Frequency (kHz) | Measuring Rece<br>HP (Hz) | iver Filters<br>LP (Hz) | TI AF Filters<br>LP (Hz) |
|-------------------------------|---------------------------|-------------------------|--------------------------|
| 0.05                          | none                      | 3k                      | 3k                       |
| 1.0                           | 300                       | 3k                      | 3k                       |
| 10                            | 300                       | 15k                     | 15k                      |

## Table 19.

| Table . | 20. |
|---------|-----|
|---------|-----|

| Signal Generator    |                 | Modulation      |              |
|---------------------|-----------------|-----------------|--------------|
| <br>Frequency (MHz) | Deviation (kHz) | Frequency (kHz) | Limits (kHz) |
| 500                 | 1               | 0.05            | 0.91 to 1.09 |
| 1000                | 1               | 0.05            | 0.91 to 1.09 |
| 10                  | 50              | 0.05            | 45.8 to 54.3 |
| 500                 | 50              | 0.05            | 45.8 to 54.3 |
| 1000                | 50              | 0.05            | 45.8 to 54.3 |
| 10                  | 75              | 0.05            | 68.6 to 81.4 |
| 500                 | 75              | 0.05            | 68.6 to 81.4 |
| 1000                | 75              | 0.05            | 68.6 to 81.4 |
| 10                  | 1               | 1.0             | 0.94 to 1.06 |
| 500                 | 1               | 1.0             | 0.94 to 1.06 |
| 1000                | 1               | 1.0             | 0.94 to 1.06 |
| 10                  | 50              | 1.0             | 47.0 to 53.0 |
| 500                 | 50              | 1.0             | 47.0 to 53.0 |
| 1000                | 50              | 1.0             | 47.0 to 53.0 |
| 10                  | 75              | 1.0             | 70.5 to 79.5 |
| 500                 | 75              | 1.0             | 70.5 to 79.5 |
| 1000                | 75              | 1.0             | 70.5 to 79.5 |
| 10                  | 1               | 10.0            | 0.91 to 1.09 |
| 500                 | 1               | 10.0            | 0.91 to 1.09 |
| 1000                | 1               | 10.0            | 0.91 to 1.09 |
| 10                  | 50              | 10.0            | 45.8 to 54.3 |
| 500                 | 50              | 10.0            | 45.8 to 54.3 |
| 1000                | 50              | 10.0            | 45.8 to 54.3 |

| Signal Generator<br>Frequency (MHz) | Deviation (kHz) | Frequency<br>Modulation (kHz) | Limits (kHz) |
|-------------------------------------|-----------------|-------------------------------|--------------|
| 10                                  | 75              | 10.0                          | 68.6 to 81.4 |
| 500                                 | 75              | 10.0                          | 68.6 to 81.4 |
| 1000                                | 75              | 10.0                          | 68.6 to 81.4 |

4.4.3.9 Set the Signal Generator output to minimum and disconnect test setup.

## 4.4.4 <u>FREQUENCY MODULATION DEMODULATION DISTORTION AND RESIDUAL FM</u> <u>CALIBRATION:</u>

4.4.4.1 On the TI, set the CHARGE/OFF/ON (rear panel) switch to OFF, then set the TI CHARGE/OFF/ON (rear panel) switch to ON.

4.4.4.2 Connect AM/FM Test Source FM OUTPUT to the TI ANTENNA input. Connect the Audio Analyzer HIGH output to the AM/FM Test Source AUDIO INPUT.

4.4.4.3 On the TI, press the RF IN/OUT SELECT to select the ANTENNA input.

4.4.4.4 Set the controls as follows:

| Tx FREQ   | Auto Tune |
|-----------|-----------|
| Return    |           |
| Mod Meter |           |
| AM/FM/SSB | FM        |

4.4.4.5 Set the AM/FM Test Source TEST MODE to FM. Set the AM/FM Test Source CARRIER FREQUENCY TUNE for a TI TX FREQ indication of about 400 MHz.

4.4.4.6 Set the Audio Analyzer frequency to 1 kHz and amplitude for 5 kHz Deviation as displayed on TI.

4.4.4.7 On the TI, press the AF FILTER and set to 0.3 to 3.4 kHz. Press the TI IF FILTER and set to 30 kHz. Press the TI DIST/S-N and set to DIST N.

4.4.4.8 Verify the TI distortion meter indicates <2%.

4.4.4.9 Set the Audio Analyzer amplitude to minimum and disconnect test setup.

4.4.4.10 Connect the AM/FM Test Source LOW RESIDUAL OUTPUT to the TI ANTENNA input.

4.4.4.11 Set the AM/FM Test Source TEST MODE to RESIDUAL FM.

4.4.4.12 Ensure the TI TX FREQ indicates about 560 MHz. Press the TI IF FILTER and set to 3 kHz.

4.4.4.13 Verify the TI FM LEVEL indicates <30 Hz.

4.4.4.14 Disconnect test setup.

## 4.4.5 <u>AMPLITUDE MODULATION DEMODULATION DISTORTION AND RESIDUAL AM</u> <u>CALIBRATION:</u>

4.4.5.1 On the TI, set the CHARGE/OFF/ON (rear panel) switch to OFF, then set the CHARGE/OFF/ON (rear panel) switch to ON.

4.4.5.2 Connect the AM/FM Test Source AM FM ÷32 OUTPUT to the TI ANTENNA input. Connect the Audio Analyzer HIGH output to the AM/FM Test Source AUDIO INPUT.

4.4.5.3 On the TI, press the RF IN/OUT SELECT to select the ANTENNA input.

4.4.5.4 Set the controls as follows:

Tx FREQ

Return

Mod Meter

AM/FM/SSB

AM

Auto Tune

4.4.5.5 Set the AM/FM Test Source TEST MODE to AM. Set the AM/FM Test Source CARRIER FREQUENCY TUNE for a TI TX FREQ indication of about 12.5 MHz.

4.4.5.6 Set the Audio Analyzer frequency to 1 kHz and amplitude for 30% depth as displayed on TI.

4.4.5.7 On the TI, press the AF FILTER and select the 0.3 to 3.4 kHz filter. Press the TI IF FILTER and set to 30 kHz. Press the TI DIST/S-N and set to DIST'N.

4.4.5.8 Verify the TI distortion meter indicates <2%.

4.4.5.9 Set the Audio Analyzer amplitude to minimum and disconnect from AM/FM Test Source AUDIO INPUT.

4.4.5.10 Verify the TI MOD LEVEL indicates <1%.

4.4.5.11 Disconnect test setup.

## 4.5 <u>RF SPECTRUM ANALYZER CALIBRATION:</u>

## 4.5.1 LEVEL FLATNESS CALIBRATION:

4.5.1.1 Standardize the Measuring Receiver and Sensor Module.

4.5.1.2 Connect the Signal Generator output to the Power Splitter input. Connect one leg of the Power Splitter to the Measuring Receiver and Sensor Module. Connect the other leg to the TI ANTENNA input.

4.5.1.3 Set the Measuring Receiver for a Power measurement.

4.5.1.4 On the TI, press the RF IN/OUT SELECT to select the Antenna input.

4.5.1.5 Set the TI to SPEC ANA. Set the VERT SCALE to 2 dB/div and SPAN to 52 MHz.

4.5.1.6 Set the Signal Generator Frequency to the first value listed in the Frequency column of Table 21. Set the Signal Generator Output Level for -6 dBm as monitored on the Measuring Receiver.

4.5.1.7 Set the Signal Generator Output Level to set the displayed signal on the TI center graticule line.

4.5.1.8 Record the Measuring Receiver indication, as the reference, in the Measuring Receiver indication column in a copy of Table 21.

4.5.1.9 Set the Signal Generator Frequency to the next value listed in the Frequency column of Table 21.

4.5.1.10 Set the Signal Generator Output Level to set the displayed signal on the TI center graticule line.

4.5.1.11 Record the Measuring Receiver indication in a copy of Table 21.

4.5.1.12 Repeat steps 4.5.1.10 and 4.5.1.11 for the remaining correponding values listed in Table 21.

## Table 21.

| Frequency (MHz) | Measuring Receiver<br>indication (dBm) |
|-----------------|----------------------------------------|
| 100             | (Reference)                            |
| 75              |                                        |
| 88              |                                        |
| 112             |                                        |
| 125             |                                        |

4.5.1.13 Subtract each value recorded in the Measuring Receiver indication column of Table 21 from the Reference value (100 MHz Measuring Receiver indication). Record the results.

4.5.1.14 Determine the most positive and most negative values from the values recorded in step 4.5.1.13.

4.5.1.15 Algebraically add the values determined in step 4.5.1.14. Verify the result is  $\leq 2.2 \text{ dB}$ .

4.5.1.16 Set the Signal Generator Output Level to minimum and disconnect test setup.

## 4.5.2 INTERMODULATION DISTORTION CALIBRATION:

4.5.2.1 Standardize the Measuring Receiver and Sensor Module for a Power Measurement.

4.5.2.2 Connect the equipment as shown in Figure 4 with the Power Sensor connected to the Directional Bridge (TI is not connected at this time).

4.5.2.3 Set the Signal Generator to 50 MHz at -10 dBm as monitored on the Measuring Receiver.

4.5.2.4 Press the Signal Generator AMPLITUDE and FCTN OFF keys.

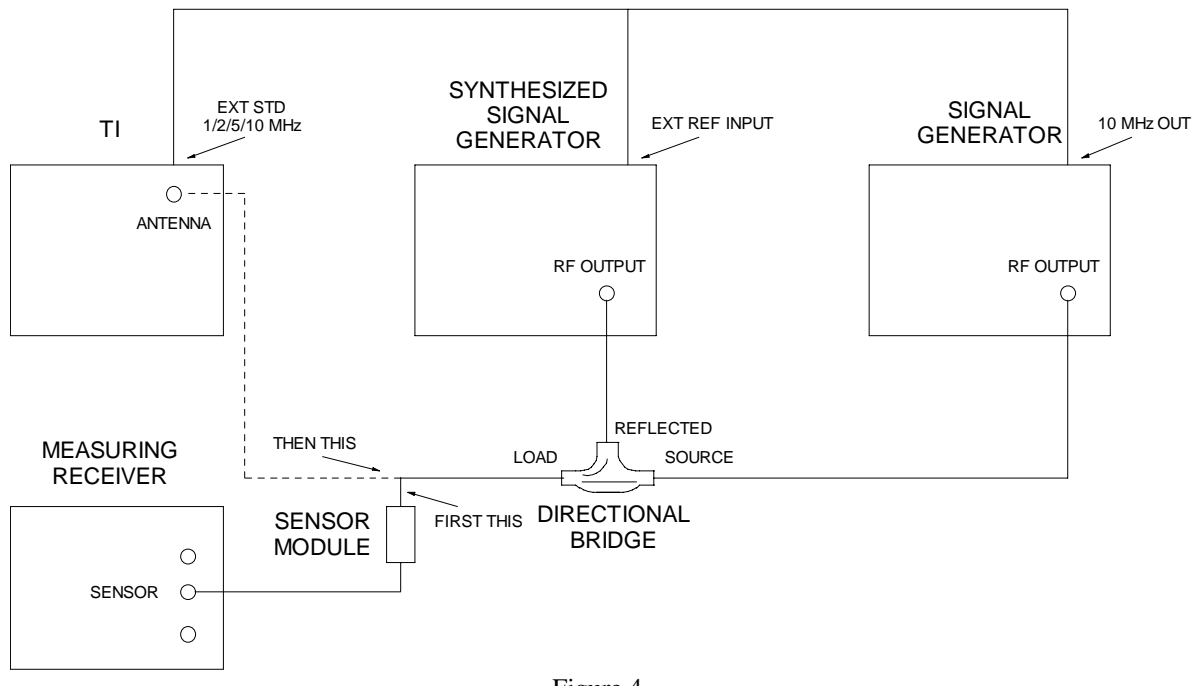

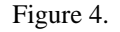

4.5.2.5 On the TI, press the RF IN/OUT SELECT to select the Antenna input. Press SPEC ANA and set the controls as follows:

| Attn        | 20 dB     |
|-------------|-----------|
| Res BW      | 300 Hz    |
| Ref Level   | -10 dBm   |
| Vert Scale  | 10 dB/div |
| Centre Freq | 50.02 MHz |
| Span        | 200 kHz   |

4.5.2.6 Disconnect the Sensor Module from the LOAD of the Direction Bridge and connect Directional Bridge to TI ANTENNA input.

4.5.2.7 Press the Signal Generator AMPLITUDE key to turn on the output level.

4.5.2.8 On the TI, press the Marker to Ref.

4.5.2.9 Press the Signal Generator AMPLITUDE and FCTN OFF keys.

4.5.2.10 Set the Synthesized Signal Generator to 50.04 MHz and adjust Synthesized Signal Generator output level to the Marker to Ref level established in step 4.5.2.8.

4.5.2.11 Press the Signal Generator AMPLITUDE key to turn on the output level.

4.5.2.12 Verify the Third Intermodulation Distortion Products that are +40 kHz and -40 kHz of the center vertical graticule line are <-70 dBc.

4.5.2.13 Set the Signal Generator and Synthesized Signal Generator outputs to minimum and disconnect test setup.

4.5.2.14 If TI has OPT 01 proceed to para 4.7; otherwise proceed to para 4.6.

## 4.6 AUDIO GENERATOR CALIBRATION:

## 4.6.1 LEVEL CALIBRATION:

4.6.1.1 Connect the TI AF GEN OUT connector to the Digital Multimeter Input.

4.6.1.2 Set the Digital Multimeter for a VAC measurement.

4.6.1.3 On the TI, press AF TEST, Audio Gen and set the controls as follows:

| Gen 1/Gen 2                          | Gen 1                       |
|--------------------------------------|-----------------------------|
| FREQ<br>Frequency column of Table 22 | First value in the TI Audio |
| LEVEL                                | 1 V                         |

## NOTE

## Verify that TI AF GEN 2 is not activated.

4.6.1.4 Verify the Digital Multimeter indicates within the values listed in the Limits column of Table 22.

4.6.1.5 Repeat steps 4.6.1.3 and 4.6.1.4 for the remaining corresponding values listed in Table 22.

## Table 22.

| TI Audio Level (V) | TI Audio Frequency (Hz) | Limits (V)     |
|--------------------|-------------------------|----------------|
| 1                  | 50                      | 0.949 to 1.051 |
| 1                  | 500                     | 0.949 to 1.051 |
| 1                  | 5 k                     | 0.949 to 1.051 |
| 1                  | 10 k                    | 0.949 to 1.051 |
| 1                  | 20 k                    | 0.949 to 1.051 |
| 2                  | 50                      | 1.899 to 2.101 |
| 2                  | 20 k                    | 1.899 to 2.101 |
| 4                  | 50                      | 3.799 to 4.201 |

| TI Audio Level (V) | TI Audio Frequency (Hz) | Limits (V)       |
|--------------------|-------------------------|------------------|
| 4                  | 20 k                    | 3.799 to 4.201   |
| 20 m               | 50                      | 18.9 to 21.1 m   |
| 20 m               | 20 k                    | 18.9 to 21.1 m   |
| 400 m              | 50                      | 379.9 to 420.1 m |
| 400 m              | 20 k                    | 379.9 to 420.1 m |

Table 22. (Cont.)

4.6.1.6 Set TI Audio Gen, Gen 1 Level to minimum.

4.6.1.7 Repeat steps 4.6.1.3 through 4.6.1.6 substituting GEN 2 for GEN 1.

4.6.1.8 Set TI Audio Gen, Gen 2 Level to minimum and disconnect the test setup.

## 4.6.2 LEVEL DISTORTION CALIBRATION:

4.6.2.1 Connect the TI AF GEN OUT connector to the Audio Analyzer HIGH input.

4.6.2.2 On the TI, press AF TEST, Audio Gen and set the controls as follows:

| Gen 1/Gen 2 | Gen 1                                                              |
|-------------|--------------------------------------------------------------------|
| FREQ        | First value listed in the TI Audio<br>Frequency column of Table 23 |
| LEVEL       | 1 V                                                                |

#### NOTE

#### Verify that TI AF GEN 2 is not activated.

4.6.2.3 Set the Audio Analyzer as required to measure distortion at 1 kHz.

4.6.2.4 Verify the Audio Analyzer indicates within the values listed in the Limits column of Table 23.

4.6.2.5 Repeat steps 4.6.2.2 through 4.6.2.4 for the remaining corresponding values listed in Table 23.

| TI Audio Level (V) | TI Audio Frequency (Hz) | Limits (%) |
|--------------------|-------------------------|------------|
| 1                  | 1 k                     | <0.5       |
| 1                  | 50                      | <1.0       |
| 1                  | 5 k                     | <1.0       |
| 1                  | 10 k                    | <1.0       |
| 1                  | 15 k                    | <1.0       |

Table 23.

4.6.2.6 Set TI AF GEN 1 Level to minimum.

4.6.2.7 Repeat steps 4.6.2.3 through 4.6.2.6 substituting GEN 2 for GEN 1.

4.6.2.8 Set TI Audio Gen, Gen 2 Level to minimum and disconnect the test setup.

4.6.2.9 Set all POWER switches to OFF. Disconnect and secure all equipment.

### 4.7 AUDIO GENERATOR CALIBRATION: (Opt 01 Only)

#### 4.7.1 OUTPUT CIRCUIT LEVEL CALIBRATION:

4.7.1.1 Connect the TI AF GEN OUT connector through the Feedthrough Termination to the Digital Multimeter Input.

4.7.1.2 Set the Digital Multimeter for a VAC measurement.

4.7.1.3 On the TI, press HELP/SETUP, SETUP, then SETUP PAGE 2.

4.7.1.4 Set the TI AUDIO INPUT IMPEDANCE HIGH/600  $\Omega$  BAL to 600  $\Omega$  BAL. Set the TI AUDIO OUTPUT IMPEDANCE LOW/600  $\Omega$  BAL to 600  $\Omega$  BAL.

4.7.1.5 On the TI, press AF TEST, Audio Gen and set the controls as follows:

| Gen 1/Gen 2 | AF 1                                                 |
|-------------|------------------------------------------------------|
| AF 1 FREQ   | 1 kHz                                                |
| Sin LEVEL   | First value listed in the Applied column of Table 24 |
| AF 1        | on                                                   |

#### NOTE

### Verify that TI AF 2 is not activated.

4.7.1.6 Verify the Digital Multimeter indicates within the values listed in the Limits column of Table 24.

4.7.1.7 Repeat steps 4.7.1.5 and 4.7.1.6 for the remaining corresponding values listed in Table 24.

| Table | 24. |
|-------|-----|
|-------|-----|

| Applied (V rms) | Limits (V rms)  |
|-----------------|-----------------|
| 1 m             | 0.98 to 1.02 m  |
| 10 m            | 9.80 to 10.20 m |
| 100 m           | 98 to 102 m     |
| 500 m           | 490 to 510 m    |
| 1               | 0.98 to 1.02    |
| 2.5             | 2.45 to 2.55    |

4.7.1.8 Set TI AF 1 Level to minimum. Press the TI ON/OFF to set AF 1 to off.

4.7.1.9 Press TI Gen 1/Gen 2 to select AF 2. Press the TI ON/OFF to set AF 2 to on.

4.7.1.10 Repeat steps 4.7.1.5 through 4.7.1.7 substituting AF 2 for AF 1.

4.7.1.11 Set TI AF 2 Level to minimum. Press the TI ON/OFF to set AF 2 to off.

4.7.1.12 Disconnect test setup.

## 4.7.2 OUTPUT CIRCUIT FREQUENCY RESPONSE CALIBRATION:

# CAUTION

Set Audio Generator Level to minimum before making or removing connections from the Thermal Converter. Take several seconds to increase Audio Generator to desired level and several seconds to decrease Audio Generator level to minimum.

4.7.2.1 Connect the Meter Calibrator directly to the Thermal Converter Input. Connect the Thermal Converter Output to the Digital Multimeter Input. Set the Digital Multimeter for a VDC measurement.

4.7.2.2 Set the Meter Calibrator to each of the following values in the Applied column, recording the Digital Multimeter indication at each setting.

| Applied (VDC) | Tolerance | Digital Multimeter |
|---------------|-----------|--------------------|
| 2.7696        | +2 dB     |                    |
| 2.3304        | +0.5 dB   |                    |
| 2.2000        | Reference |                    |
| 2.0769        | -0.5 dB   |                    |
| 1.7475        | -2 dB     |                    |

4.7.2.3 Set the Meter Calibrator to minimum and disconnect from the Thermal Converter.

4.7.2.4 Connect the TI AF GEN OUT directly to the Thermal Converter Input.

4.7.2.5 On the TI, press AF TEST, Audio Gen and set the controls as follows:

| Gen 1/Gen 2 | AF 1  |
|-------------|-------|
| AF 1 FREQ   | 1 kHz |
| AF 1        | on    |

#### NOTE

#### Verify that TI AF 2 is not activated.

4.7.2.6 On the TI, press LEVEL and, using the rotary knob, adjust TI AF1 Sin Level for a Digital Multimeter indication of the value equivalent to 2.2000 V Reference recorded in step 4.7.2.2.

4.7.2.7 On the TI, press FREQ. Slowly vary the TI AF 1 FREQ over the range of 200 Hz to 5 kHz. Verify the Digital Multimeter indicates within the values recorded in step 4.7.2.2 for 2.0769 (-0.5 dB) and 2.3304 (+0.5 dB).

4.7.2.8 Slowly vary the TI AF 1 FREQ over the range of 100 Hz to 20 kHz. Verify the Digital Multimeter indicates within the values recorded in step 4.7.2.2 for 1.7475 (-2 dB) and 2.7696 (+2 dB).

4.7.2.9 Set TI AF 1 Level to minimum. Press the TI ON/OFF to set AF 1 to off.

4.7.2.10 Press TI Gen 1/Gen 2 to select AF 2. Press the TI ON/OFF to set AF 2 to on.

4.7.2.11 Repeat steps 4.7.2.5 through 4.7.2.8 substituting AF 2 for AF 1.

4.7.2.12 Set TI AF 2 Level to minimum. Press the TI ON/OFF to set AF 2 to off.

4.7.2.13 Disconnect test setup.

#### 4.7.3 INPUT CIRCUIT FREQUENCY RESPONSE CALIBRATION:

4.7.3.1 Connect the Meter Calibrator OUTPUT HI and LO to the TI AF INPUT connector. Connect the AC Measurement Standard INPUT 2 HI and LO to the TI AF INPUT connector (this will monitor the Meter Calibrator at the TI AF INPUT).

4.7.3.2 On the TI, press AF TEST.

4.7.3.3 On the TI, press the TI AC/DC key to set TI Coupling to DC. On the TI, press the TI AF FILTER, then the 50 kHz LP Filter.

4.7.3.4 Set the Meter Calibrator to 1 kHz and for a TI indication of 1.000 V rms. Record the AC Measurement Standard indication.

4.7.3.5 Set the Meter Calibrator frequency to the first value listed in the Applied column of Table 25.

4.7.3.6 Set the Meter Calibrator amplitude for an AC Measurement Standard indication of the value recorded in step 4.7.3.4.

4.7.3.7 Verify the TI indicates within the values listed in the Limits column of Table 25.

4.7.3.8 Repeat steps 4.7.3.5 through 4.7.3.7 for the remaining corresponding values listed in Table 25.

| Applied (Hz) | Limits (V rms) |
|--------------|----------------|
| 100          | 0.794 to 1.259 |
| 201          | 0.944 to 1.059 |
| 500          | 0.944 to 1.059 |
| 1 k          | 0.944 to 1.059 |
| 2 k          | 0.944 to 1.059 |
| 4.99 k       | 0.944 to 1.059 |
| 5.01 k       | 0.794 to 1.259 |
| 10 k         | 0.794 to 1.259 |
| 15k          | 0.794 to 1.259 |
| 20 k         | 0.794 to 1.259 |

Table 25.

4.7.3.9 Set the Meter Calibrator output to minimum.

4.7.3.10 Set all POWER switches to OFF. Disconnect and secure all equipment.

## CALIBRATION PERFORMANCE TABLE

Not Required

## APPENDIX A

#### A-1 TIME BASE ADJUSTMENT:

A-1.1 On the TI, press HELP SETUP, then Calibrate.

A-1.2 If the Calibrate key is locked, the message ENTRY CODE will appear.

A-1.2.1 Key in the code: 2, 9, 4 and 5, then press dBm/ENTER. If the procedure has been carried out correctly the LOCKED message will be removed, and the Calibrate key will now be active.

A-1.3 On the TI, press Freq Std to enter the FREQ STANDARD CAL display.

A-1.4 Connect Frequency Standard 10 MHz REF OUT to the Signal Generator EXT STD INPUT (rear panel). Set Signal Generator for EXT input.

A-1.5 Set Signal Generator for 1000 MHz, 0 dBm output. Connect Signal Generator output to TI N-Type RF connector.

A-1.6 The offset reading at the bottom of the TI display will now indicate the TI reading error at 1000 MHz.

A-1.7 Use the front panel variable control to alter the calibration value displayed, until the offset reading is as close to 0 Hz as possible. (The  $\uparrow$  and  $\downarrow$  keys switch between coarse and fine adjustments.)

A-1.8 When the offset indication has been set to as close to 0 Hz as practical, press Return, Store, Cal.

A-1.9 Disconnect equipment from TI and continue with para 4.2.